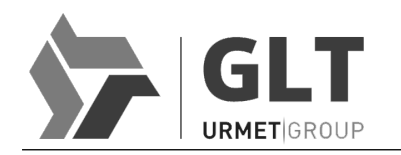

# SISTEMA CARDCODE

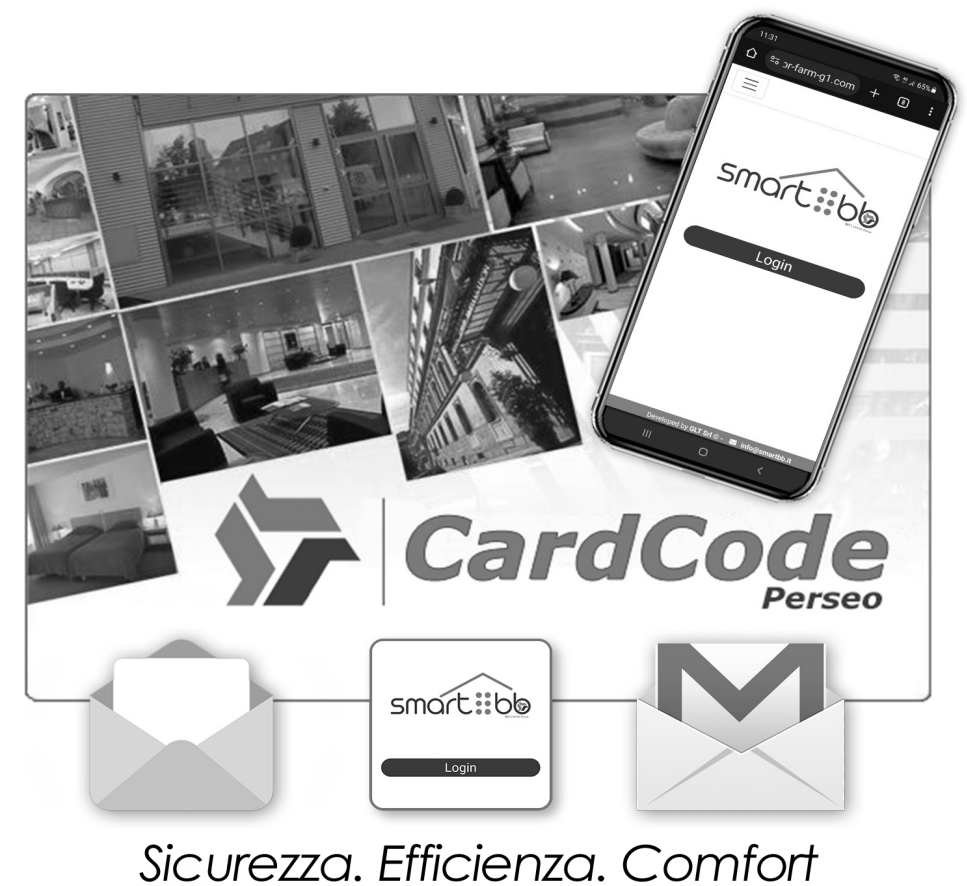

Completa gestione in remoto in totale assenza di personale d'accoglienza.

# VERSIONE STANDARD

### CARATTERISTICHE GENERALI

GLT ha realizzato una nuova linea di prodotti, dove qualità e funzionalità vengono espressi con eleganza integrando le esigenze del cliente con alta tecnologia e design.

La tecnologia CardCode automatizza il processo di check-in in totale assenza di personale d'accoglienza, garantendo la gestione in remoto di tutti gli accessi del sistema sia camera che parti comuni.

Il gestore, all'atto della prenotazione, genera i codici di apertura in modo da inviarli al cliente finale anche attraverso email o sms, ove previsto.

Il codice resterà operativo per il periodo prescelto oltre al quale si estinguerà automaticamente senza bisogno di ulteriori attività.

Perseo CardCode ha tutto il necessario a bordo, non c'è bisogno di dispositivi aggiuntivi per renderlo operativo.

Oltre alla gestione diretta dell'accesso, è anche in grado di gestire le utenze di camera e la luce di cortesia attraverso uscite relè dedicate, di segnalare la presenza del cliente in camera e di segnalare l'allarme Sos bagno.

### COMPOSIZIONE SISTEMA

- Software Perseo CardCode per sistemi Windows<sup>®</sup>
- Connessione internet per registrazione impianto su piattaforma web e per invio messaggi via email mediante vostra casella di posta elettronica (ove previsto), oppure mediante servizio SmsHosting (ove previsto).
- Dispositivi CardCode con tastiera numerica touch retroilluminata
- Modulo Alimentatore e relè ausiliario per apertura in sicurezza (ove previsto)

### CONFIGURAZIONE

Il sistema viene fornito con un software (PerseoCardCode) installabile su piattaforma Windows<sup>®</sup>, corredato di database preconfigurato in modo da avere camere e varchi comuni disponibili per la loro programmazione. L' elenco di camere e varchi comuni sono organizzati in modo da risultare graficamente come sui classici gestionali alberghieri.

I dispositivi CardCode vengono confezionati con un codice già operativo per poter testare in modo preliminare tutte le sue funzionalità.

Per procedere alla programmazione dei dispositivi, è necessario disporre del codice di attivazione composto da 3 gruppi di 6 cifre che verrà generato automaticamente dal software consegnato a corredo, oppure attraverso l'uso del cavo micro Usb (ove previsto) connesso al pc. Consigliamo la registrazione del "Prodotto" utilizzando la piattaforma di registrazione On-Line con il codice di registrazione presente sulla confezione, oppure all'interno della chiavetta usb a corredo, in modo da poter attivare la licenza del sistema ed usufruire del servizio postvendita per le attività di start-up.

Per dettagli sulla configurazione dei dispositivi, consultare l'appendice dedicata.

### REGISTRAZIONE PRODOTTO ON-LINE

http://www.glt-controlloaccessi.it/registrazione/

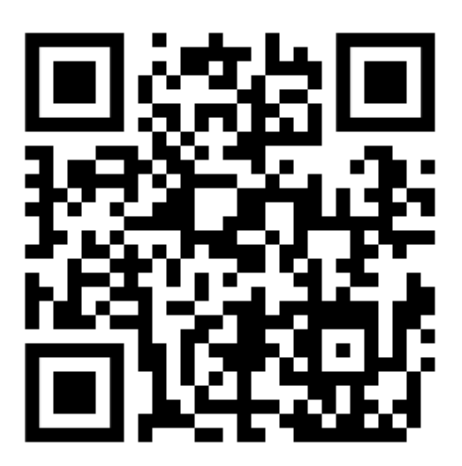

### FASI PRELIMINARI

Inserire la chiavetta usb fornita a corredo con i dispositivi e seguire le fasi di installazione software procedendo come descritto a video. Conclusa questa attività l'ambiente è pronto per essere avviato per la prima volta.

Di seguito le fasi preliminari di avvio:

• Fase 1, lanciare il software dal menù Programmi.

|   | Aggiunti di recente   |   | Produttività    |                         |                                        |
|---|-----------------------|---|-----------------|-------------------------|----------------------------------------|
|   | PerseoCardCode 4.00   | > | đ               | s s                     | Tutta la posta<br>in un unico<br>posto |
|   | Accessibilità Windows | ~ | Office          |                         | Posta 💼                                |
|   | Accessori Windows     | ~ |                 |                         |                                        |
|   | с                     |   | C               |                         | <b>~</b>                               |
|   | Calcolatrice          |   | Microsoft Edge  | Foto                    |                                        |
|   | Calendario            |   | Esplora         |                         |                                        |
|   | 🦹 Cattura e annota    |   | Street and St   | In prevalenza           |                                        |
|   | O Cortana             |   |                 | 7° <sup>16°</sup><br>7° |                                        |
|   | E                     |   | Microsoft Store | Roma                    |                                        |
| 8 | Editor video          |   | 1               | Л.                      |                                        |
| ß | F                     |   |                 | ⊻                       |                                        |
|   | 🗾 Film e TV           |   | Film e IV       |                         | Gioca                                  |
| 3 | Foto                  |   |                 |                         |                                        |
| ŝ | Fotocamera            |   |                 |                         |                                        |
| Ф | G                     |   |                 |                         |                                        |
|   |                       |   |                 |                         |                                        |

#### • Fase 2, avvio software.

Premere "Inizia/Continua Demo" e attivare il periodo di prova in modo da poter utilizzare immediatamente il sistema. Entro il periodo di prova, sarà necessario registrare il sistema utilizzando la piattaforma di registrazione On-Line con il codice di registrazione presente sulla confezione del prodotto.

#### **REGISTRAZIONE PRODOTTO ON-LINE**

http://www.glt-controlloaccessi.it/registrazione/

| CardCode                                                                                          | ° 4.0               |
|---------------------------------------------------------------------------------------------------|---------------------|
| Versione 4.01.0042                                                                                | 04/02/2022 08:56:35 |
| E' stato attivato il periodo di prova.<br>Si hanno ancora a disposizione 30 giorni di prova.<br>9 |                     |
| GLT                                                                                               | Continua Demo       |

• Fase 3, login.

Alla comparsa della finestra di "Login" il sistema è pronto all'uso entrando automaticamente con l'utente installatore.

| 🔎 Login        |                      |                                                                                                    |    | ×       |
|----------------|----------------------|----------------------------------------------------------------------------------------------------|----|---------|
| A              | Digitare login e pas | sword                                                                                                    |    |         |
| 05             | Auto Login - 2 🔽     |                                                                                                    |    |         |
| <u>L</u> ogin  |                      |                                                                                                    |    |         |
| Inst           |                      |                                                                                                    |    |         |
| Password per a | ccedere al sistema   |                                                                                                    |    |         |
| ****           |                      | <ul> <li>Image: A set of the set of the</li></ul> | Ok | Annulla |

### SOFTWARE PERSEO CardCode

L'interfaccia grafica si presenta in tre macro aree, una dedicata allo stato delle camere "Rastrelliera", l'altra dedicata alla gestione check-in e check-out chiamata "Prenotazioni" e infine l'area dedicata ai Log di sistema.

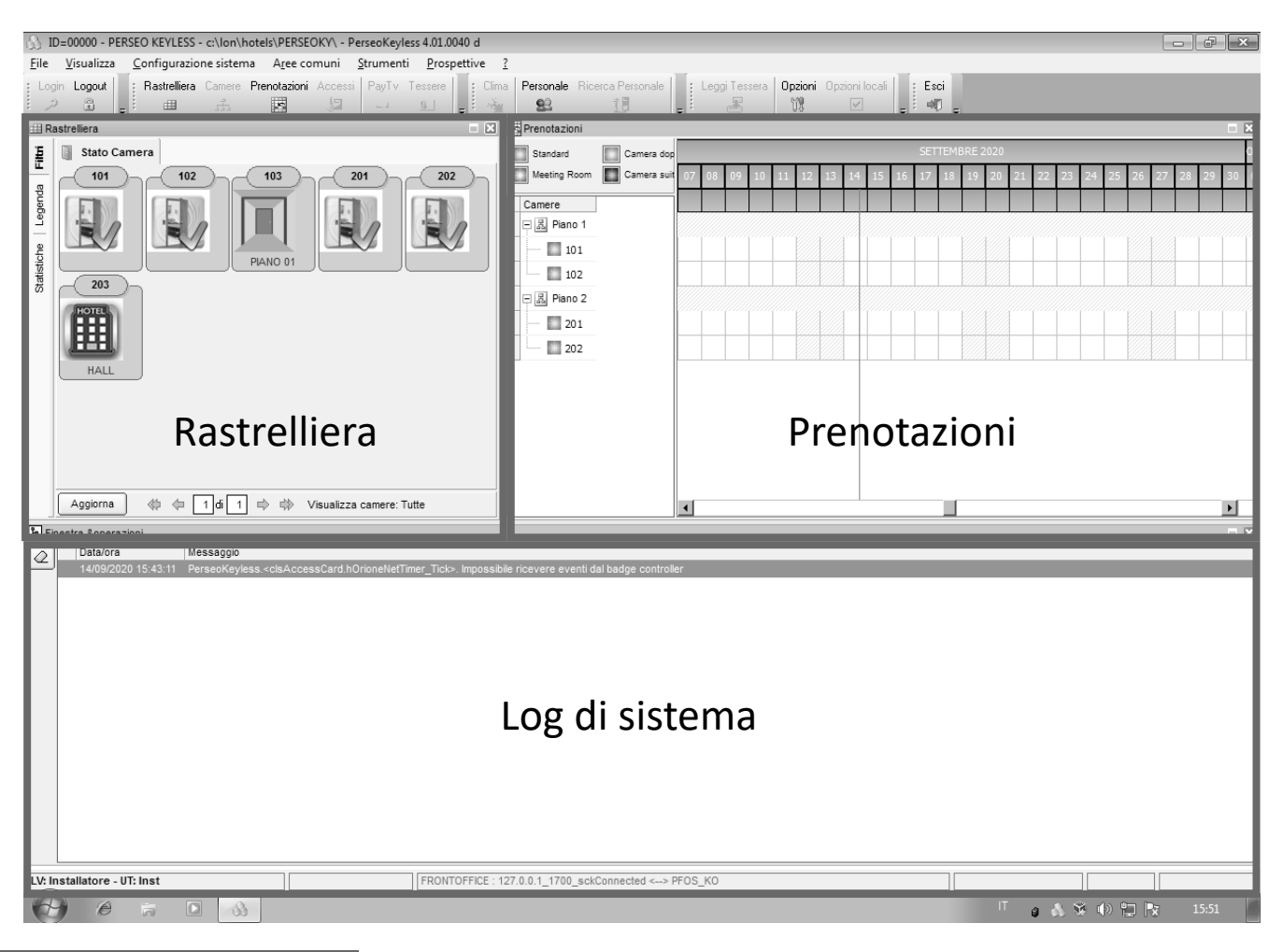

### RASTRELLIERA

La rastrelliera è attivabile dal menu "Visualizza" oppure direttamente tramite il relativo pulsante della toolbar, la sua funzione è quella di fornire una visualizzazione immediata delle informazioni sullo stato delle camere secondo quattro categorie: camera libera, camera prenotata, varco comune di zona, varco comune generale.

Per ogni singola camera viene visualizzato, sotto il numero della stessa, lo stato della camera e il nominativo della prenotazione. In caso di varco comune, il nome del varco stesso.

Tramite il doppio click del mouse su una delle camere presenti è possibile richiamare la finestra di configurazione dispositivo, abilitato solo per l'utente installatore.

### DESCRIZIONE ICONE

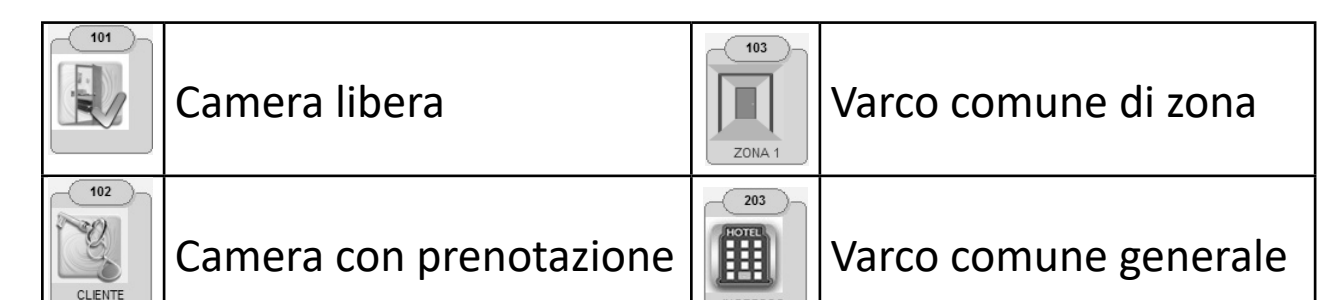

### PRENOTAZIONI

Questa finestra permette di generare e visualizzare le prenotazioni relative ad ogni camera. Nel caso in cui ci sia un software di Front-Office interfacciato a Perseo CardCode, la finestra diventerà solo di visualizzazione e non si potranno modificare le prenotazioni esistenti. Per la gestione delle prenotazioni attraverso la piattaforma web "Smartbb.com", fare riferimento all'appendice"B" del libretto.

Per effettuare una prenotazione è necessario cliccare due volte con il tasto sinistro del mouse sulla linea della camera interessata, quindi apparirà la finestra di proprietà della prenotazione (Figura 11) dove verranno richiesti i dati del cliente relativi al nome e cognome, il periodo di soggiorno, il numero di telefono, se abilitato e l'indirizzo di posta elettronica (email), se abilitata.

Una volta inseriti i dati sarà necessario premere il tasto "Ok" per rendere effettiva la prenotazione. Ora, sulla finestra delle prenotazioni, apparirà una barra di colore rosso con il nominativo del cliente a conferma della prenotazione eseguita, come quelle in Figura 10.

Tenendo premuto il tasto sinistro del mouse sulla prenotazione è possibile spostarla in un'altra camera ed è possibile anche allungarne o accorciarne il periodo di validità trascinando gli estremi della prenotazione con la stessa tecnica.

Premendo nuovamente il tasto destro del mouse sulla prenotazione e selezionando la voce "Proprietà" nel menu che compare (Figura10), Perseo CardCode proporrà nuovamente la finestra di proprietà della prenotazione per eventuali ulteriori modifche visualizzando il codice generato, premendo il tasto "OK" si attiverà la procedura di che provvederà ad inviare al cliente un messaggio Sms, se abilitato, oppure una email, se abilitata, contentente il codice da utilizzare per l'accesso alla camera e alle parti comuni (se utilizzate). Per effettuare l'eliminazione della prenotazione, selezionare la voce relativa sempre nel menu (Figura 10) e successivamente la voce "Elimina" per cancellare la prenotazione definitivamente, comunque il codice scadrà alla data e ora prevista.

Le altre voci del menu di Figura10 sono:

"Proprietà" che permette di modifcare la finestra di proprietà della prenotazione e "Abilita editing" la quale permette di modifcare una prenotazione effettuata precedentemente con il software di Front-Office, se abilitato.

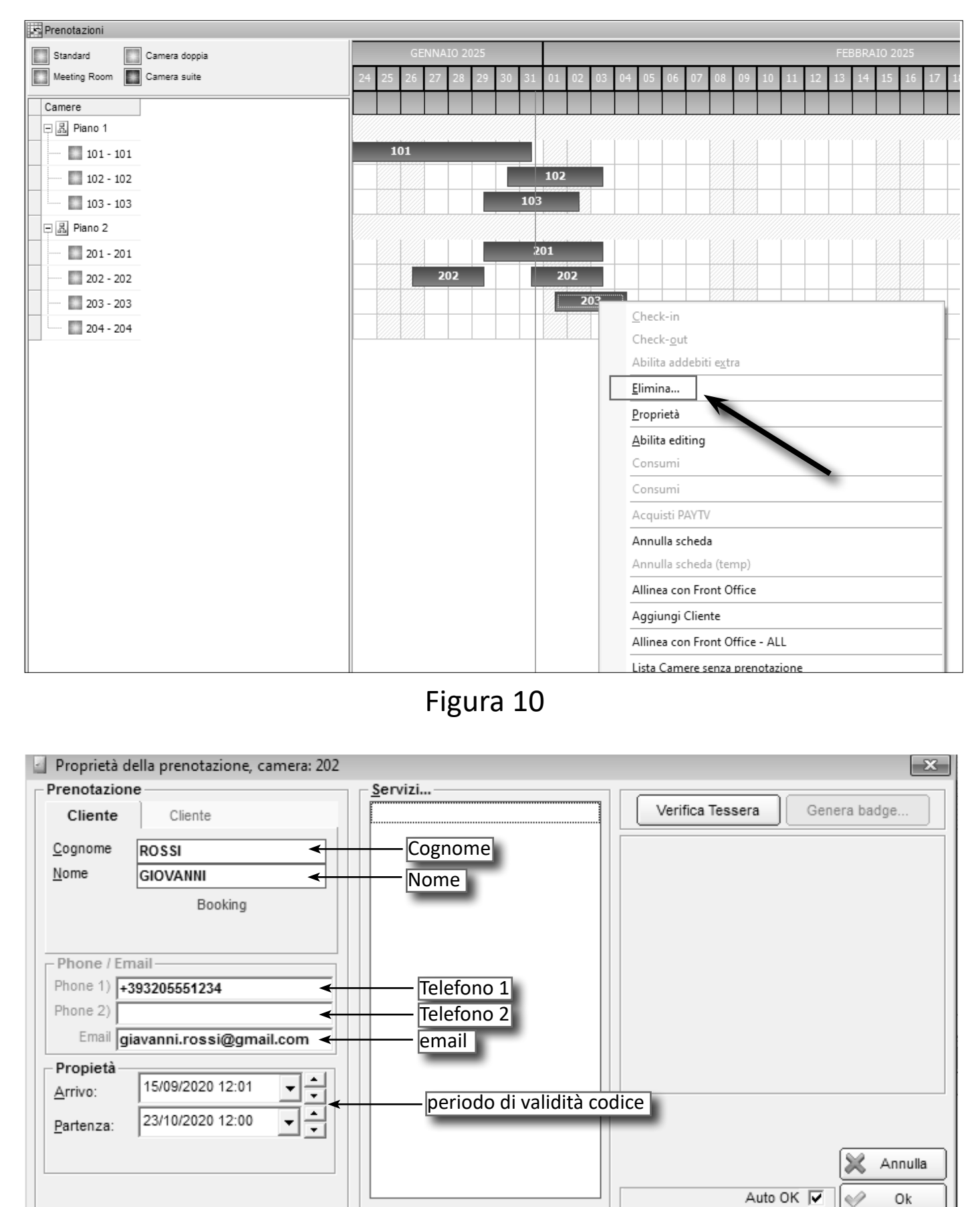

Figura 11

### DETTAGLIO MESSAGGI PRENOTAZIONE

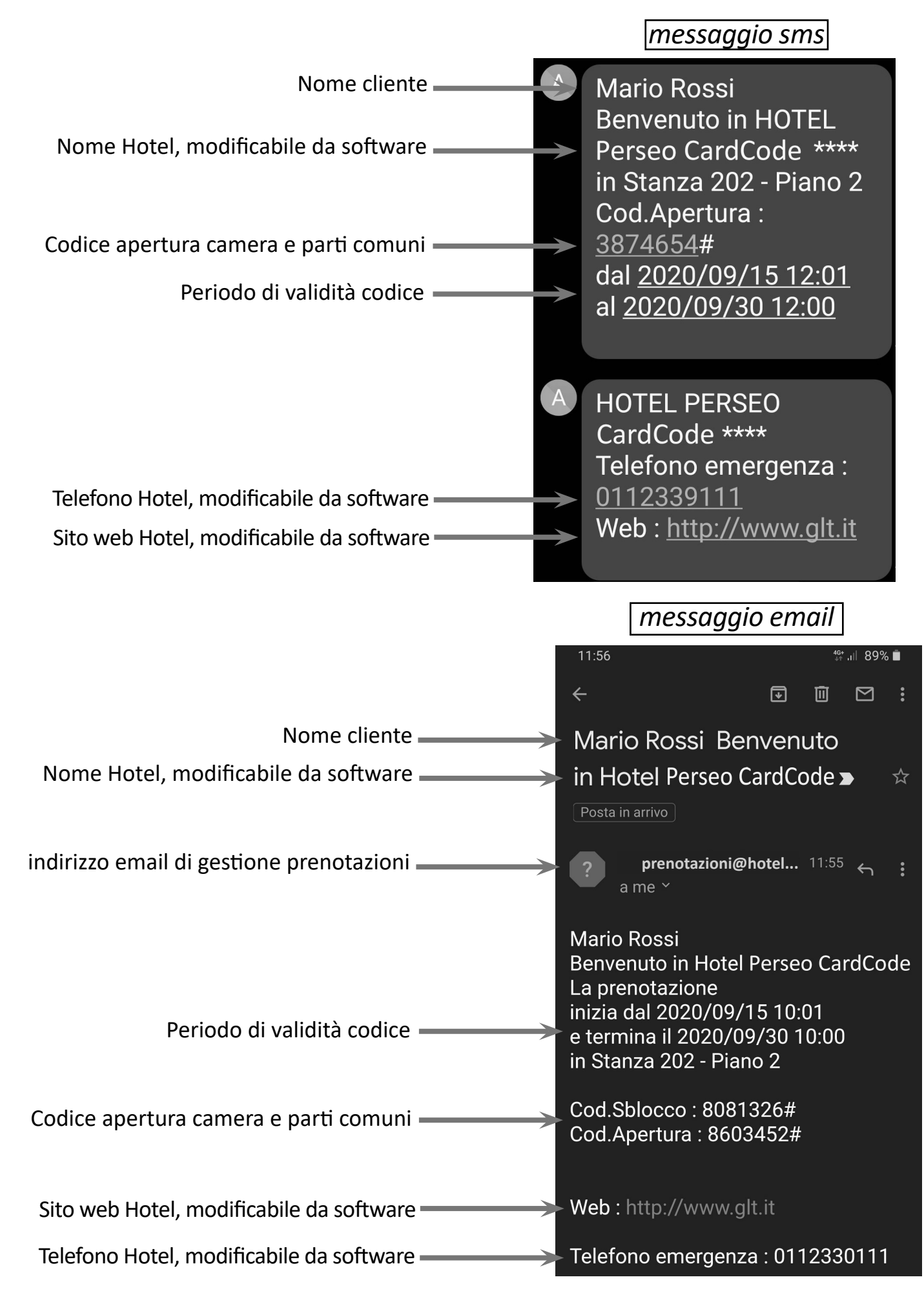

### ATTIVITÀ PARTICOLARI SULLAPRENOTAZIONEI N IN CORSO

#### POSTICIPO PRENOTAZIONE

In caso di posticipo check-out, al cliente verrà inviato un nuovo codice con la validità aggiornata.

#### Eliminazine anticipata

Dal momento che il dispositivo non è connesso fisicamente al sistema, il codice in possesso del cliente continua a funzionare regolarmente fino alla data di scadenza naturale della prenotazione.

Per invalidare tale codice occorre:

1) Generare una nuova prenotazione con data di scadenza superiore alla prenotazione precedente ed utilizzare tale codice immediatamente sui dispositivi coinvolti, camere e parti comuni.

| 🔄 Proprietà della prenotazione, camera: 101 |                 | ×                             |
|---------------------------------------------|-----------------|-------------------------------|
| Prenotazione                                | <u>S</u> ervizi |                               |
| Cliente Cliente                             |                 | Verifica Tessera Genera badge |
| Cognome 101                                 |                 |                               |
| Nome                                        |                 |                               |
| Checkin                                     |                 |                               |
| Key: 810 594 2 Sblock: 075 676 3            | -codice sblocco |                               |
| Phone / Email                               |                 |                               |
| Phone 1)                                    |                 |                               |
| Phone 2)                                    |                 |                               |
| Email                                       |                 |                               |
| Propietà                                    |                 |                               |
| Arrivo: 15/09/2020 12:01 -                  |                 |                               |
| Bartagaa: 20/09/2020 12:00                  |                 |                               |
|                                             |                 |                               |
|                                             |                 | 💥 Annulla                     |
|                                             |                 |                               |
|                                             |                 |                               |

- 2) Se si volesse utilizzare la camera con un'altra prenotazione con scadenza inferiore alla precedente, occorre:
  - a) Rimuovere la prenotazione esistente con il codice di sblocco
  - b) Generare una nuova prenotazione

### GESTIONE PERSONALE O STAFF

Il sistema prevede n.4 profili predefiniti e dedicati al personale dell'impianto. I codici associati vengono generati automaticamente dal sistema al primo avvio del software e hanno una scadenza temporale predefinita di un anno (modificabile). Tutti gli utenti del personale possono accedere, con il proprio codice, a tutti i dispositivi configurati come camere che come parti comuni.

| 😫 Gestion     | e del personale |                      |                |              |                 |                |           |             |             |
|---------------|-----------------|----------------------|----------------|--------------|-----------------|----------------|-----------|-------------|-------------|
| ldx / Azienda | a Cognome       | Nome                 | Codice tesse   | Gruppo       | Scadenza        | Privilegio     | SMS Phone | SMS Abilita | to EM.A     |
| Rece          | BIANCHI         | Rece                 | 7561097        | Passepartout | 02/02/2021      | Reception      |           |             |             |
| Maid          | CORBI           | Maid                 | 9157319        | Servizio     | 02/03/2021      | Non consentito |           |             |             |
| Inst          | ROSSI           | Inst                 | 6121591        | Passepartout | 01/03/2021      | Installatore   |           |             |             |
|               |                 |                      |                |              |                 |                |           |             |             |
|               |                 |                      |                |              |                 |                |           |             |             |
| •             |                 |                      |                | 111          |                 |                |           |             |             |
| Anagrafica    | a               |                      |                | _            |                 | SMS            |           |             |             |
| Cognome:      | BIANCHI         | Nome: Rece           |                |              |                 | SMS F          | hone      |             |             |
| ldx / Aziend  | la Rece         | Filtra per Azienda   | / User ldx     | _            |                 |                |           |             |             |
| Data di nas   | cita:           | Luogo di nascita:    |                | _            |                 |                |           |             |             |
| Residente i   | n:              |                      |                | _            |                 | DACED          |           |             |             |
| Città:        |                 | Telefono:            |                |              |                 | Pager N        | lumero    | -           |             |
| Scadenza:     | 02/02/2021      |                      |                |              |                 |                | 1         |             |             |
| Sospension    | ne il           |                      |                |              |                 |                |           |             |             |
| Ultimo acce   | SS0:            | AutoLogout in minuti | 0              |              |                 |                |           |             |             |
| Email:        |                 |                      |                |              |                 |                |           |             |             |
| Accesso       | all'impianto    |                      |                | Accesso      | al programm     | a              |           | ~           |             |
|               | Categoria: Pas  | separtout            |                | Privilegio   | Recep           | tion 💌         | Valide    | Ċ           |             |
|               |                 |                      |                |              | · · · ·         | Accesso        |           |             |             |
| Key Code      |                 |                      |                | odico o      | portur          | 2 62 00        | ro o vorc | bi com      | inni        |
|               |                 | Key: 756 109 7 -     | <b>د</b>       | ouice a      | pertui          | a came         | ie e vait |             | um          |
|               |                 |                      |                |              |                 |                | _         |             |             |
|               |                 |                      |                |              | nodific         | ctch c         | cadonza   | codice      | IALE        |
|               |                 | Ca                   | ambia Scadenza |              | lounic          | a uata s       | cauenza   | Cource      | 20          |
| - Search      |                 |                      | Search TOP     |              | _               | _              | 52        | _           |             |
|               | Nome:           | -                    | Search TOP     |              |                 |                |           |             |             |
|               |                 |                      | Search NEXT    |              | Abilita invio S | MS keyb code   |           | Nueve       |             |
|               |                 |                      |                |              |                 |                |           |             |             |
|               |                 | Ĺ                    |                |              |                 |                |           | NUOVO       | 64.51 · · · |

Anche i codici di apertura dedicati allo Staff, possono essere inviati via email, Sms oppure WhatsApp compilando i campi dedicati . Di seguito un esempio:

| 🔮 Gestione    | del personale        |                      |               |                 |                 |                   |                                         | x                   |
|---------------|----------------------|----------------------|---------------|-----------------|-----------------|-------------------|-----------------------------------------|---------------------|
| ldx / Azienda | Cognome              | Nome                 | Codice tesse  | Gruppo          | Scadenza        | Privilegio        | SMS Phone                               | SMS Abilitato EMAIL |
| Rece          | BIANCHI              | Rece                 | 3659870       | Passepartout    | 01/02/2021      | Reception         | +393985551234                           | 0 email@gmail.      |
| Maid          | CORBI                | Maid                 | 9157319       | Servizio        | 02/03/2021      | Non consentito    | K                                       |                     |
| Inst          | ROSSI                | Inst                 | 6121591       | Passepartout    | 01/03/2021      | Installatore      |                                         |                     |
| Manu          | VERDI                | Manu                 | 2786956       | Passepartout    | 01/03/2021      | Manutentore       |                                         | riepilogo           |
|               |                      |                      |               |                 |                 |                   |                                         |                     |
| •             |                      |                      |               | 111             |                 |                   |                                         | •                   |
| Anagrafica    | BIANCHI              | Nome: Rece           |               |                 |                 | SMS               | hana +30308555123                       | 24                  |
| Cognome.      | Rece                 | Filtra per Azienda / | llser ldv     |                 |                 | JMJF              | 10110 100000000000000000000000000000000 |                     |
| Data di nasci |                      | di naecita:          |               |                 |                 |                   |                                         | telefono            |
| Decidente in: |                      | unuscita.            |               | -               |                 |                   |                                         | _                   |
| Città:        |                      | Telefone             |               | _               |                 | -PAGER -          |                                         |                     |
| Scadenza:     | 01/02/2021           | Telefollo.           |               |                 |                 | Pager N           | lumero 🔻                                |                     |
| Sospensione   |                      |                      |               |                 |                 |                   |                                         |                     |
| Ultimo acces  | so: Auto             | ol ogout in minuti   | 0             | Email :         | usa ner Alarm   |                   |                                         |                     |
| Email •       | email@amail.com      |                      |               | Email .         |                 |                   |                                         |                     |
| A             |                      | email                |               | •               |                 |                   |                                         |                     |
| - Accesso al  | Categoria: Passepart | out 🔻                |               | Privilegio      | Recep           | tion v<br>Accesso | Valide<br>Invalidate                    | ¢<br>C              |
| - Key Code-   | ŀ                    | Key: 365 987 0       | 📑 Invia Sms   | ] <b>←</b> – ir | ivia cod        | lice con S        | ms Elimina Invalid                      | ate                 |
|               |                      | ĺ                    | 🖂 Invia Email | ← _ ir          | wia cod         | lico con c        | mail                                    |                     |
|               |                      |                      |               | 3 Ľ             |                 | ince con e        | a carte :                               | livello PERSONALE   |
|               |                      | Cam                  | ibia Scadenza |                 | _               |                   | 🗖 Abilita carte :                       | livello GENERICO    |
| Search        |                      |                      | Search TOD    |                 |                 |                   | 53                                      |                     |
|               | Nome: 💌              |                      | Search TOP    | $\leq$          |                 |                   |                                         |                     |
|               |                      |                      | Search NEXT   |                 | Abilita invio S | MS keyb code 🗌    | 🗋 N                                     | uovo 🛛 🖓 Aggiorna   |
|               |                      |                      |               |                 |                 |                   | K A1                                    | nulla Chiudi        |
|               |                      |                      |               |                 |                 |                   |                                         | Cinida              |

In caso di avvicendamento del personale dello staff, al fine di evitare che il codice appartenente al precedente utente continui a funzionare, è necessario eseguire un "Cambia scadenza" del medesimo utente portandola ad un valore di data successivo al precedente.

Il sistema genererà automaticamente un nuovo codice che, una volta utilizzato sui dispositivi, renderà il precedente inutilizzabile.

Di seguito un esempio:

| dx / Azienda       Cognome       Nome       Codice tasse       Gruppo       Stadenza       Filedogi       Still Subilitato       EMALL         Rece       26369070       Passepartout       01/02/2021       Reception       -303985551224       oll ensulform         Aid       01/02/2021       Non consentio                                                                                                    | 😫 Gestio    | ne del personale |                       |                               |              |                 |                 |                  |                                  | 23         |
|----------------------------------------------------------------------------------------------------|-------------|------------------|-----------------------|-------------------------------|--------------|-----------------|-----------------|------------------|----------------------------------|------------|
| Bece     BANCHI     Rece     3958920 [Passepartout     0/10/2/2021     Non consentito     -393985551224     0 email@gmail.com       Anau     VERDI     Maru     9157319 Servizio     0/03/2021     Non consentito     -393985551224     0 email@gmail.com       Anayrafica     Ogenatic@gmail.com     0/13/2021     Instititatore     0/03/2021     Instititatore       Cognome:     BANCHI     Nome:     Rece     Instititatore     0/03/2021     Manutentore       Cadenza:     Data di scadenza attuale     2021/02/01     Imate attuale     2021/02/01     Imate attuale       Cadenza:     Data di scadenza attuale     2021/02/01     Imate attuale     2021/02/01     Imate attuale       Cadenza:     01/02/2021     Telefono:     Imate attuale     2021/02/01     Imate attuale       Scadenza:     01/02/2021     AutoLogout in minuti     0     Imate attuale     2021/02/01     Imate attuale       Categoria:     Passepartout     Imate attuale     Imate attuale     Imate attuale     Imate attuale     Imate attuale       Categoria:     Passepartout     Imate attuale     Imate attuale     Imate attuale     Imate attuale     Imate attuale       Scaech     Imate attuale     Imate attuale     Imate attuale     Imate attuale     Imate attuale    <                                                                                                    | ldx / Azien | da Cognome       | Nome                  | Codice tesse                  | Gruppo       | Scadenza        | Privilegio      | SMS Phone        | SMS Abilitate                    | EMAIL      |
| Aid CORBI Maid 9157319 Servizio 02/03/2021 Non consentito mist ROSSI inst 6121591 Passepartout 01/03/2021 Nanutentore mostra calendario 01/03/2021 Manutentore 01/03/2021 Manutentore 0                                                                                                    | Rece        | BIANCHI          | Rece                  | 3659870                       | Passepartout | 01/02/2021      | Reception       | +393985551234    | 0                                | email@gma  |
| Angrafica<br>Cognome:<br>BiANCHI Nome: Rece<br>Anagrafica<br>Cognome:<br>BiANCHI Nome: Rece<br>BiANCHI Nome: Rece<br>Cambia Scadenza<br>Biantia Cambia Scadenza<br>Biantia Cambia Scadenza<br>Biantia Cambia Scadenza<br>Biantia Cambia Scadenza<br>AutoLogout in minuti 0<br>Email :<br>Cambia Scadenza<br>Biantia Cambia Scadenza<br>Biantia Cambia Scadenza<br>Biantia Cambia Scadenza<br>Biantia Cambia Scadenza<br>Biantia Cambia Scadenza<br>Abilita invio SMS keyb code Annulia<br>Chiudi                                                                                                    | Maid        | CORBI            | Maid                  | 9157319                       | Servizio     | 02/03/2021      | Non consentito  |                  |                                  |            |
| Manu       VERDI       Manu       2786956       Passepartout       01/03/2021       Manutentore                                                                                                    | Inst        | ROSSI            | Inst                  | 6121591                       | Passepartout | 01/03/2021      | Installatore    |                  |                                  |            |
| Cognome:     BIANCHI     Nome:     Rece     Data di scadenza attuale     2021/02/01     Data di scadenza attuale     2021/02/01     Data di scadenza attuale     2021/02/01     Data di scadenza attuale     2021/02/01     Data di scadenza attuale     2021/02/01     Data di scadenza attuale     2021/02/01     Data di scadenza attuale     2021/02/01     Data di scadenza attuale     2021/02/01     Data di scadenza attuale     2021/02/01     Data di scadenza attuale     2021/02/01     Data di scadenza attuale     2021/02/01     Data di scadenza attuale     2021/02/01     Data di scadenza attuale     Zo21/02/01     Data di scadenza attuale     Zo21/02/01     Data di scadenza     Scadenza     Chidi     Catta     Catta                                                                                                    | Manu        | VERDI            | Manu                  | 2786956                       | Passepartout | 01/03/2021      | Manutentore     |                  |                                  |            |
| Anagrafica<br>Cognome:       BIANCHI       Nome:       Rece       BIANCHI       Nome:       Rece       BIANCHI       Nome:       Rece       BIANCHI       Nome:       Rece       BIANCHI       Nome:       Rece       BIANCHI       Nome:       Rece       BIANCHI       Nome:       Rece       BIANCHI       Nome:       Rece       BIANCHI       Nome:       Rece       BIANCHI       Nome:       Rece       BIANCHI       Nome:       Rece       BIANCHI       Nome:       Rece       BIANCHI       Nome:       Rece       BIANCHI       Nome:       Rece       BIANCHI       Data di scadenza nuova       2021/02/01       Image:       Image:<                                                                                                    | •           |                  |                       |                               |              | Keyless : Inse  | erimento nuova  | data sca mostr   | a caler                          | ndario     |
| Cognomic       Rece       Filtra per Azienda / User Idx         Data di ascita:       Image: Control of the per Azienda / User Idx         Data di ascita:       Image: Control of the per Azienda / User Idx         Data di ascita:       Image: Control of the per Azienda / User Idx         Data di ascita:       Image: Control of the per Azienda / User Idx         Cità:       Telefono:         Scadenza:       01/02/2021         Sospensione il       Image: Control of the per Azienda / User Idx         Utimo accesso:       AutoLogout in minuti         Categoria:       Passepartout         Image:       Image: Invia Sma         Key Code       Modifica scadenza         WhatsApp       Image: Invia Sma         Search       Search TOP         Search TOP       Search TOP         Abilita invio SMS keyb code       Nuovo         Annulla       Chudi                                                                                                    | - Anagrafi  | BIANCHI          | Nome: Rece            |                               | Data         | di Scauenza     |                 |                  |                                  |            |
| Norrectinus   Norrectinus   Data di nascita:   Residente in:   Città:   Scadenza:   01/02/2021   Sospensione il   Utimo accesso:   AutoLogout in minuti   0   Email:   email@gmail.com     Accesso all'impianto   Categoria:   Passepartout     Key Code     Mome:   Search     Search TOP   Search NEXT     Abilita invio SMS keyb code     Nuovo   Aggiorna                                                                                                    | ldy / Azier | nda Rece         | Filtra per Azienda /  | User Idx                      | Data         | i di scauenza   | nuova   2021/02 | /01              |                                  |            |
| Catholicular       Exactly for the constraint of the constraint of the constrain                                                                                                    | Data di na  | iscita:          | Luogo di nascita:     |                               |              |                 | - f             | ebbraio 2021 🛛 🕨 |                                  |            |
| Cità:<br>Cità:<br>Ci | Residente   | e in:            | 20092 2000            |                               |              |                 | lun mar         |                  | m                                |            |
| Scadenza: 01/02/2021<br>Scadenza: 01/02/2021<br>Sospensione il<br>Ultimo accesso: AutoLogout in minuti 0<br>Email : email@gmail.com<br>Accesso all'impianto<br>Categoria: Passepartout ▼<br>- Key Code Modifica scadenza<br>Key Today: 16/09/2020<br>Cambia Scadenza<br>Search NEXT<br>Abilita invio SMS keyb code Abilta carte : livello PERSONALE<br>Abilta invio SMS keyb code Abilta carte : livello PERSONALE<br>Abilta carte : livello PERSONALE                                                                                                    | Città       |                  | Telefono <sup>.</sup> |                               |              |                 | 25 26           | 27 28 29 30 3    | 1                                |            |
| Sospensione il       AutoLogout in minuti       0         Itimo accesso:       AutoLogout in minuti       0         Email :       email@gmail.com         Accesso all'impianto       2 3 24 25 26 27 28         Categoria:       Passepartout         - Key Code       Modifica scadenza         WhatsApp       Invia Sms         Image: Search       Search TOP         Search NEXT       Search NEXT                                                                                                    | Scadenza    | . 01/02/2021     | reference.            |                               |              |                 | 1 2             | 3 4 5 6 7        |                                  |            |
| Jospensorie il       AutoLogout in minuti       0         Email :       email@gmail.com         Accesso all'impianto<br>Categoria:       Passepartout         Categoria:       Passepartout         -Key Code       Modifica scadenza         WhatsApp       Mome:         Search       Search TOP         Search NEXT       Abilita invio SMS keyb code                                                                                                    | Soenanei    | one il           |                       |                               |              |                 | 8 9             | 10 11 12 13 1    | 4                                |            |
| Cambia Scooled.       Addressed in minute       0         Email :       email@gmail.com         Accesso all'impianto<br>Categoria:       Passepartout         Categoria:       Passepartout         -Key Code       Modifica scadenza         WhatsApp       Envia Sms         WhatsApp       Envia Sms         Cambia Scadenza       Abilita carte : livello PERSONALE         Abilita invio SMS keyb code       Abilita carte : livello GENERICO         60       Abilita invio SMS keyb code       Nuovo         Aggiorna       Annulla         Chiudi       Chiudi                                                                                                    | Ultimo acc  | 26550            | Autol ocout in minuti | 0                             |              |                 | 15 16           | 17 18 19 20 2    | 1                                |            |
| Accesso all'impianto<br>Categoria: Passepartout<br>-Key Code Modifica scadenza<br>-Key Code Key 265 987 0 Invia Sms<br>WhatsApp E Invia Email<br>Cambia Scadenza<br>Search Search TOP<br>Search NEXT Abilita invio SMS keyb code Abilita carte : livello PERSONALE<br>Abilita invio SMS keyb code Abilita invio SMS keyb code Abilita carte : livello GENERICO<br>60<br>Abilita invio SMS keyb code Abilita invio SMS keyb code Abilita invio SMS keyb code Abilita Carte : livello Carte : Abilita carte : livello GENERICO<br>60<br>Abilita invio SMS keyb code Abilita invio SMS keyb code Abilita inv                                                                                                    | Email       | amai@amail.aam   |                       | 0                             |              |                 | 22 23           | 24 25 26 27 26   | 8                                |            |
| Accesso all'impianto<br>Categoria: Passepartout<br>-Key Code<br>Mome:<br>Nome:<br>Mome:<br>Mo                                                                                                    | Eliiaii .   | eman@gman.com    | 1                     |                               |              |                 | 2 Tor           | lau: 16/09/2020  |                                  |            |
| Key Code       Modifica scadenza         Key Code       Key Code         Key Code       Key Code         Key Code       Key Code         Key Code       Key Code         Key Code       Key Code         Key Code       Key Code         Key Code       Abilita carte: livello PERSONALE         Abilita invio SMS keyb code       Abilita carte: livello GENERICO         60       Nuovo         Key Code       Nuovo         Aggiorna       Annulla         Chiudi       Chiudi                                                                                                    | Accesso     | Categoria: Pa    | assepartout           |                               |              |                 | 10.4            | lay. 10/00/2020  |                                  |            |
| Cambia Scadenza     Abilita invio SMS keyb code     Abilita carte : livello PERSONALE       Search     Search TOP     Abilita invio SMS keyb code     60       Nuovo     Aggiorna       Y Annulla     Chiudi                                                                                                    | - Key Coo   | modifica s       | Key 365 987 0         | 태양 Invia Sms<br>전 Invia Email |              |                 |                 |                  | ulla                             |            |
| Search TOP Search NEXT Abilita invio SMS keyb code  60 60 60 60 Carteria Search NEXT Abilita invio SMS keyb code  7 Annulla Chiudi                                                                                                    |             |                  | Can                   | nbia Scadenza                 |              |                 |                 | Abilita carte :  | livello PERSO)<br>livello GENERI | VALE       |
| Nome: Search TOP<br>Search NEXT Abilita invio SMS keyb code INUovo Aggiorna                                                                                                    | Search      |                  |                       |                               |              |                 |                 | 60               |                                  |            |
| Search NEXT Abilita invio SMS keyb code  Nuovo Anguiorna Aggiorna Aggiorna                                                                                                    |             | Nome:            |                       | Search TOP                    |              |                 |                 |                  |                                  |            |
| Annula Chiudi                                                                                                    |             |                  |                       | Search NEXT                   |              | Abilita invio S | MS keyb code 🕅  | D Nu             | 1000                             | Aggiorna 🛛 |
|                                                                                                    |             |                  |                       |                               |              |                 |                 | M An             | inulla                           | Chiudi     |

#### ATTENZIONE!

#### la data di scadenza massima deve essere 365gg dal giorno di modifica

Es. se oggi è il 20/06/2022, la scadenza massima deve essere 20/06/2023

### APPENDICE "A" - Programmazione dispositivi

I dispositivi CardCode vengono confezionati con un codice già operativo da poter testare in modo preliminare tutte le sue funzionalità.

Utilizzare: 456+ 😪 in modo da testare il dispositivo.

Durante la fase di start-up e solo in questa occasione, ogni dispositivo CardCode presente sull'impianto dovrà essere configurato in modo da essere associato al software di generazione codici PerseoCardCode.

La programmazione si divide in due fasi:

- *Fase 1:* inserimento camere sul software PerseoCardCode (composizione impianto), di fabbrica il database è già compilato con alcune camere e varchi comuni.
- *Fase 2:* l'inserimento manuale dell'indirizzo (o numero camera) su ogni dispositivo di controllo accessi, oppure mediante connessione microusb (*Appencice A2*)

### Codice ADMIN

#### Valore di fabbrica = 123

Una volta completata la fase di inserimento del codice identificativo impianto e dell'indirizzo (numero camera), il valore di fabbrica viene irreversibilmente cancellato. Per il futuro, al suo posto potrà essere utilizzato uno dei quattro codici accesso del personale presenti sul software.

| 👷 Gestione    | e del personale |      |              |              |            |                |                 |               | X     |
|---------------|-----------------|------|--------------|--------------|------------|----------------|-----------------|---------------|-------|
| ldx / Azienda | Cognome         | Nome | Codice tesse | Gruppo       | Scadenza   | Privilegio     | SMS Phone       | SMS Abilitato | EMAIL |
| Inst          | Inst            | Inst | 3671654      | passepartout | 29/07/2021 | Installatore 💊 | ĺ               |               |       |
| Maid          | Maid            | Maid | 9052363      | Servizio     | 29/07/2021 | Non consentito | $\overline{\ }$ |               |       |
| Manu          | Manu            | Manu | 3805256      | Passepartout | 29/07/2021 | Manutentore    |                 |               |       |
| Rece          | Rece            | Rece | 0817357      | Passepartout | 29/07/2021 | Reception      |                 |               |       |
| Tabella 1     |                 |      |              |              |            |                |                 |               |       |

### *FASE* (1) Inserimento camere sul software

Una volta avviato il software ed entrato con utente installatore (**login=inst, psw=inst**), andare sulla voce di menù "**Configurazione sistema**" e scegliere la voce "**Configura CardCode**".

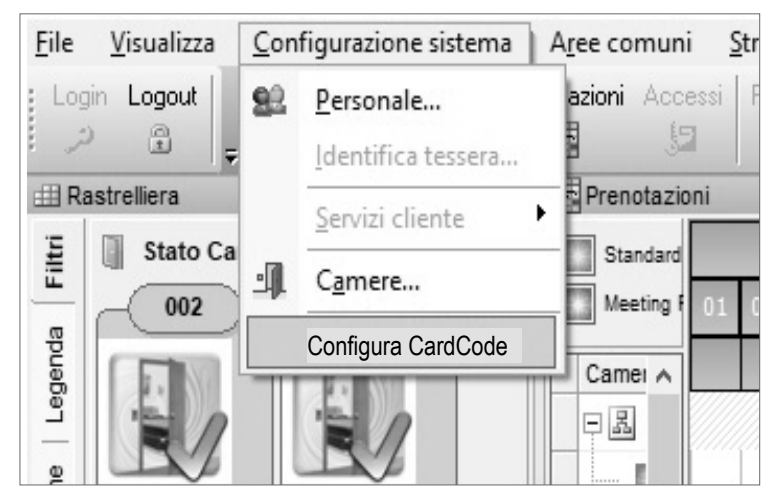

#### Selezione camere sul software

# Selezionare, mediante le checkbox, i piani e i relativi numeri camera desiderati e premere "OK"

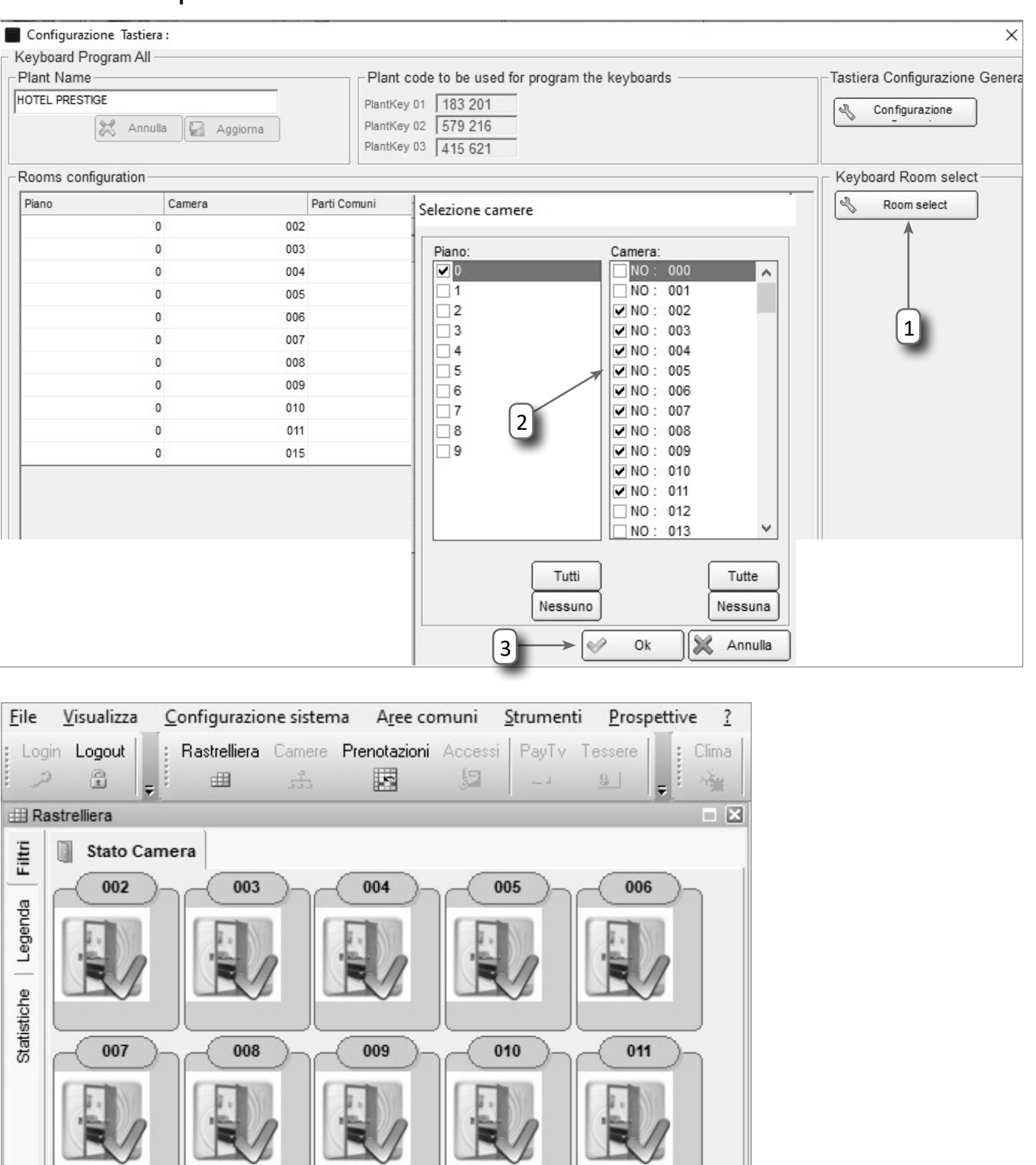

QUESTO DOCUMENTO È DI PROPRIETÀ DELLA SOCIETA' GLT sri e-mail: info@glt.it, www.glt.it, - TUTTI I DIRITTI SONO RISERVATI ED E' VIETATA LA RIPRODUZIONE ANCHE PARZIALE SE NON AUTORIZZATA

015

**Risultato** 

### FASE (2) Inserimento indirizzo (numero camera)

Ogni dispositivo CardCode, per funzionare correttamente, deve possedere la data corretta ed essere associato al software di gestione mediante un codice composto da 3 gruppi di 6 cifre autogenerato dal software stesso al momento dell'installazione.

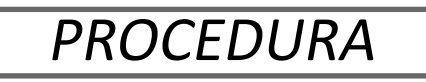

Rispettare l'ordine di inizializzazione, prima inserire Data e Ora e poi inserire il codice impianto e il numero camera.

#### Menù di configurazione:

Premere in sequenza: (X)+( $\bigcirc$ )+(X)+( $\bigcirc$ )+codice ADMIN+( $\bigcirc$ )

#### Inizializzazione "Inserimento Data e Ora" [15]

- Entrare nel Menù di configurazione e digitare codice ADMIN.
- Digitare: 15 + ENTER (🔍)
- Se digito (X) posso visualizzare la Data attuale del dispositivo.
- Se digito () posso confermare la Data attuale del dispositivo.
- Digitare: Data (**yymmdd**), per inserire nuova data.
- Digitare: (X) per visualizzare la Data inserita.
- Digitare: ((S)) per confermare la Data inserita e passare oltre.
- Altrimenti digitare nuovamente la data come ai punti precedenti.
- Se digito (X) posso visualizzare l'Ora attuale del dispositivo.
- Se digito ( ) posso confermare l'Ora attuale del dispositivo e passare oltre.
- Digitare: Ora (hhmm)
- Digitare: (X) per visualizzare l'Ora inserita.
- Digitare: ((S)) per confermare l'Ora inserita e passare oltre.
- Altrimenti digitare nuovamente l'ora come ai punti precedenti.

Esempio, ipotizzando data 15/05/2021 ora 14:30:

(X)+(𝔄)+(X)+(𝔄)+123+(𝔄)+(15)+(𝔄)+(210515)+(𝔄)+(1430)+(𝔄)

#### Inizializzazione "Inserimento Codice Impianto e Numero Camera" [16]

Il codice impianto viene suddiviso in 3 gruppi di codici da 6 cifre. Lo si ottiene facendo doppio click del mouse sulla camera da configurare richiamando la finestra di configurazione nodo.

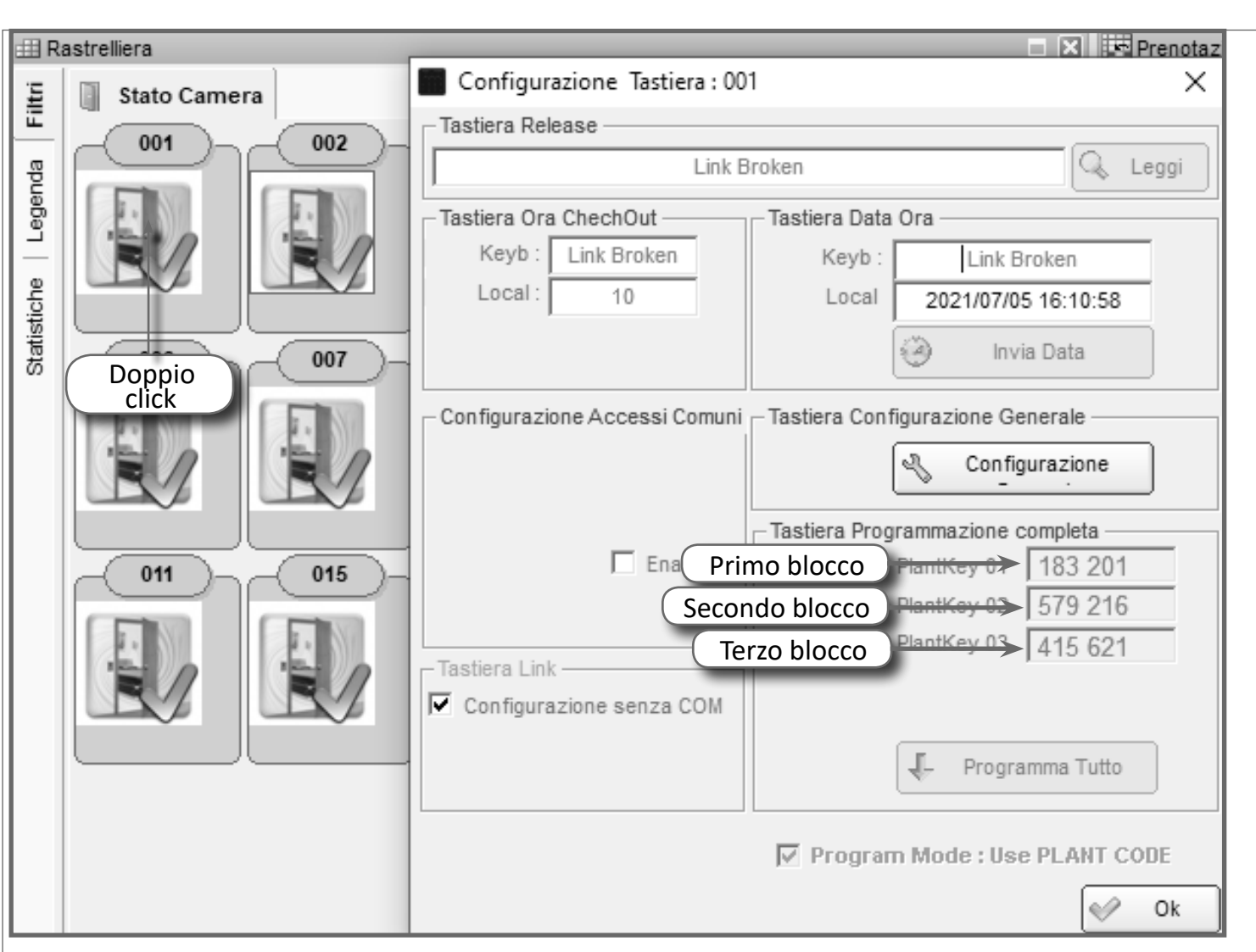

- Entrare nel Menù di configurazione e digitare codice ADMIN.
- Digitare: 16 + ENTER ( )
- Digitare: Codice Impianto (primo blocco 6 cifre)
- Digitare: (X) per visualizzare il codice inserito.
- Digitare: (%) per confermare il codice inserito e passare oltre.
- Altrimenti digitare nuovamente il codice come ai punti precedenti.
- Digitare: Codice Impianto (secondo blocco 6 cifre)
- Digitare: (X) per visualizzare il codice inserito.
- Digitare: (%) per confermare il codice inserito e passare oltre.
- Altrimenti digitare nuovamente il codice come ai punti precedenti.
- Digitare: Codice Impianto (terzo blocco 6 cifre)
- Digitare: (X) per visualizzare il codice inserito.
- Digitare: (%) per confermare il codice inserito e passare oltre.
- Altrimenti digitare nuovamente il codice come ai punti precedenti.
- Digitare: *Numero Camera* (da 1 a 5 cifre)
- Digitare: (X) per visualizzare il numero inserito.
- Digitare: () per confermare il numero inserito e passare oltre.
- Altrimenti digitare nuovamente il numero come ai punti precedenti.

Esempio, ipotizzando la camera 001 come la figura precedente:  $(X)+(\bigcirc)+(X)+(\bigcirc)+123+(\bigcirc)+(16)+(\bigcirc)+(183201)+(\bigcirc)+(579216)+(\bigcirc)+(415621)+(\bigcirc)+(001)+(\bigcirc).$ 

L'inizializzazione è terminata, ora non è più possibile entrare nuovamente in questi Menù e il **codice ADMIN "123" non è più valido.** 

Se i dati inseriti fossero errati oppure è necessario ripetere l'Inizializzazione occorre prima eseguire la procedura di "Ripristino Dati Fabbrica".

#### Inizializzazione PARTI COMUNI [17]

Il dispositivo adibito alla gestione delle parti comuni deve sottostare alle stesse regole dell'inizializzazione camera, quindi è possibile eseguire questa procedura solo se l'Inizializzazione tipo camera è avvenuta con successo. Prima di tutto, però, bisogna configurare la parte software, per poi procedere manualmente sul dispositivo.

#### Configurazione software:

Scegliere il numero camera da adibire a parti comuni e procedere modificando i parametri di funzionamento come di seguito.

| ⊞ Ra   | astrelliera   | 🗖 🔀 🛤 Prenota                                                  |
|--------|---------------|----------------------------------------------------------------|
| tri    | Stato Camera  | Configurazione Tastiera : 001 X                                |
| Fil    | 001 002       | Tastiera Release                                               |
| nda    |               | Link Broken                                                    |
| -ege   |               | Tastiera Ora ChechOut Tastiera Data Ora                        |
| _      |               | Keyb : Link Broken Keyb : Link Broken                          |
| tiche  |               | Local: 10 Local 2021/07/05 16:10:58                            |
| Statis | Doppio 007 -  | Invia Data                                                     |
|        | Click         | Configurazione Accessi Comuni Tastiera Configurazione Generale |
|        |               | Configurazione                                                 |
|        |               | Tastiera Programmazione completa                               |
|        | - 011 - 015 - | Enab. PlantKey 01 183 201                                      |
|        |               | PlantKey 02 579 216                                            |
|        |               | Tastiera Link PlantKey 03 415 621                              |
|        |               | Configurazione senza COM                                       |
|        |               | 2 Quindi,<br>click qui                                         |
|        |               | ☑ Program Mode : Use PLANT CODE                                |
|        |               | ✓ Ok                                                           |

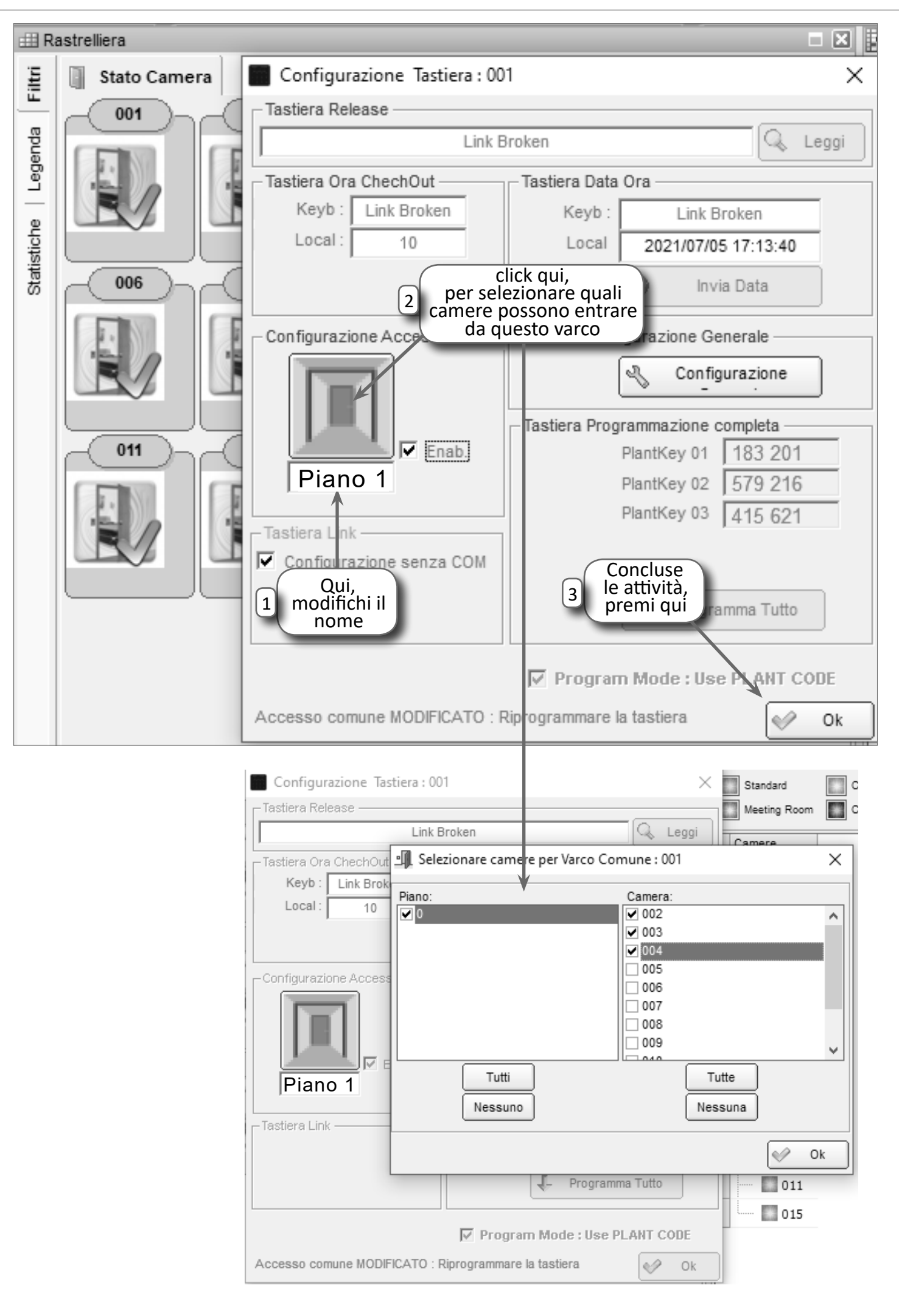

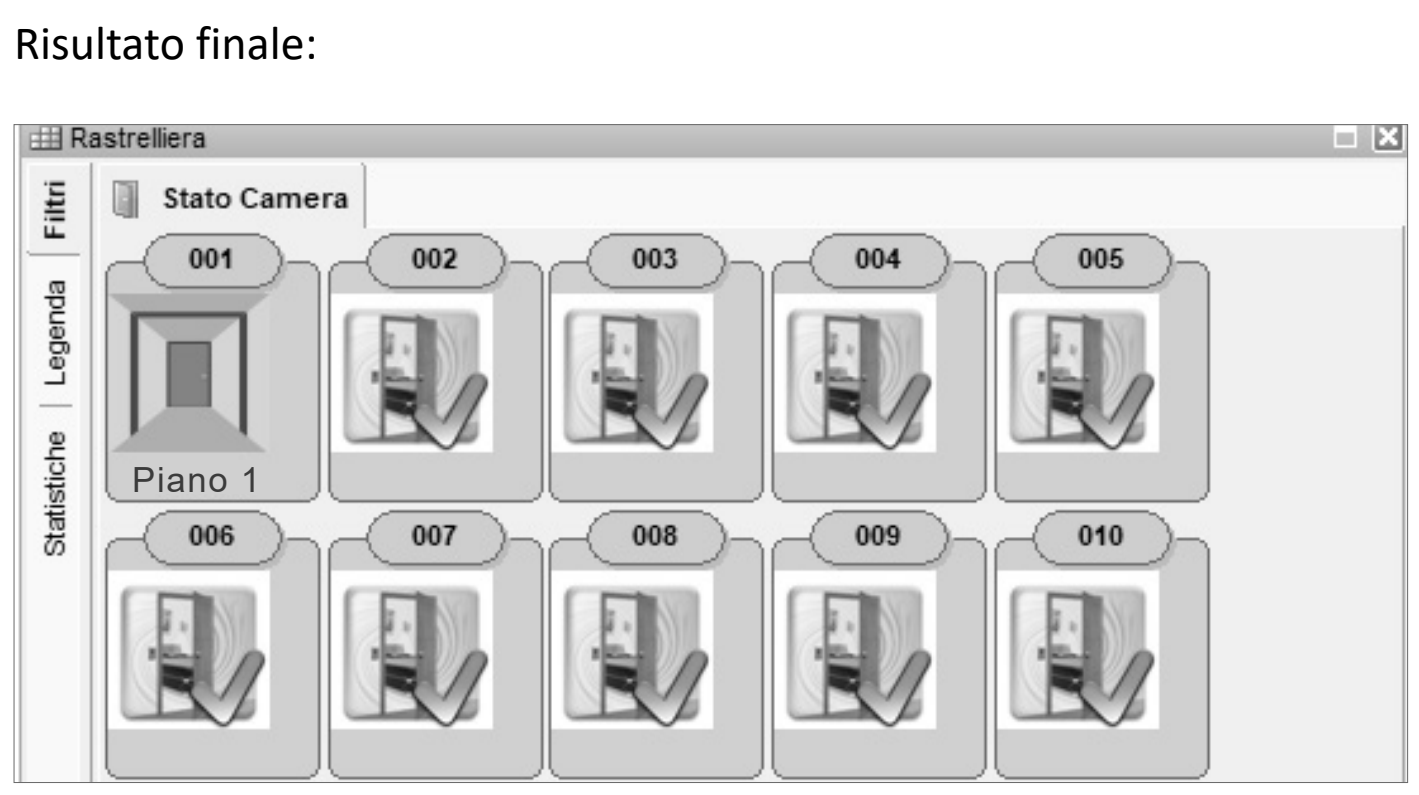

#### Configurazione dispositivo:

- Prendere il dispositivo coinvolto, in questo caso quello già configurato come camera 001(ora chiamato Piano 1).
- Entrare nel Menù di configurazione e digitare il codice ADMIN. *N.B.*

visto che il dispositivo è già configurato, il codice ADMIN da utilizzare è quello presente nella tabella del "<u>Personale</u>" dell'utente <u>Installatore</u>(vedi tabella 1 a pag.18).

- Digitare: 17 + ENTER (🔍)
- Digitare: Numero Camera (da 1 a 5 cifre) che deve accedere da questo varco.
- Digitare: (X) per visualizzare il numero inserito.
- Digitare: () per confermare il numero inserito.
- Ripetere la procedura per inserire altri numeri camera (numero camera + (), oppure digitare ) per uscire.

#### Impostazione valori di fabbrica (reset-default)

Questa attività riporta il dispositivo ai parametri di fabbrica.

I dispositivi CardCode, allo stato "di fabbrica", quindi non inizializzati, vengono confezionati con un codice già operativo da poter testare in modo preliminare tutte le sue funzionalità.

Il dispositivo, in questo stato, si presenta con due lampeggi dei tasti continui.

Utilizzare : 456+ 🔍 in modo da testare il dispositivo.

Per eseguire il reset default dei dispositivi in modo da riportarli ai valori di fabbrica, operare come segue:

- Posizionare tutti e 6 i DIP in posizione ON.
- Alimentare la scheda.
- Spostare DIP.5 da ON a OFF.
- Spostare DIP.5 da OFF a ON.
- Viene eseguita la procedura di ripristino dati fabbrica e relativa segnalazione tramite cicalino.
- Spegnere la scheda.
- Riposizionare tutti i DIP su OFF.

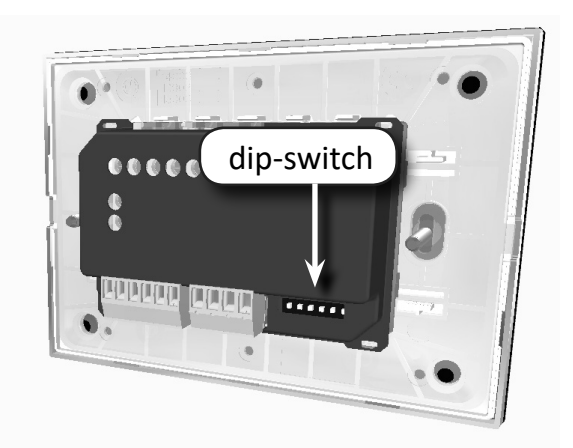

# Dopo aver eseguito questa procedura occorre procedere nuovamente all'inizializzazione del prodotto.

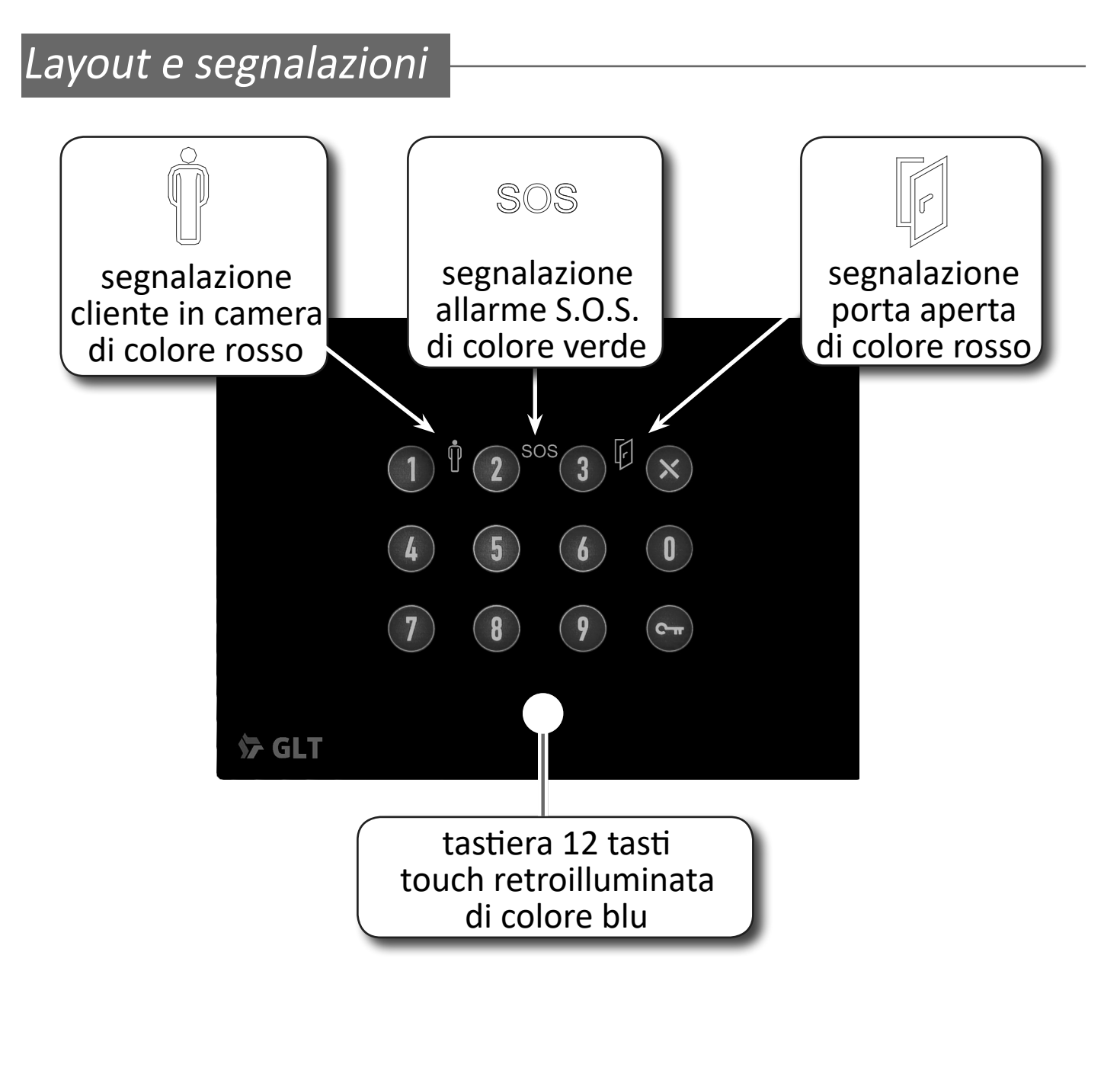

#### Segnalazione accesso consentito

A seguito della digitazione del codice corretto, si illumina la tastiera, come evidenziato di seguito, il led "porta aperta"per 3 secondi con 2 bip.

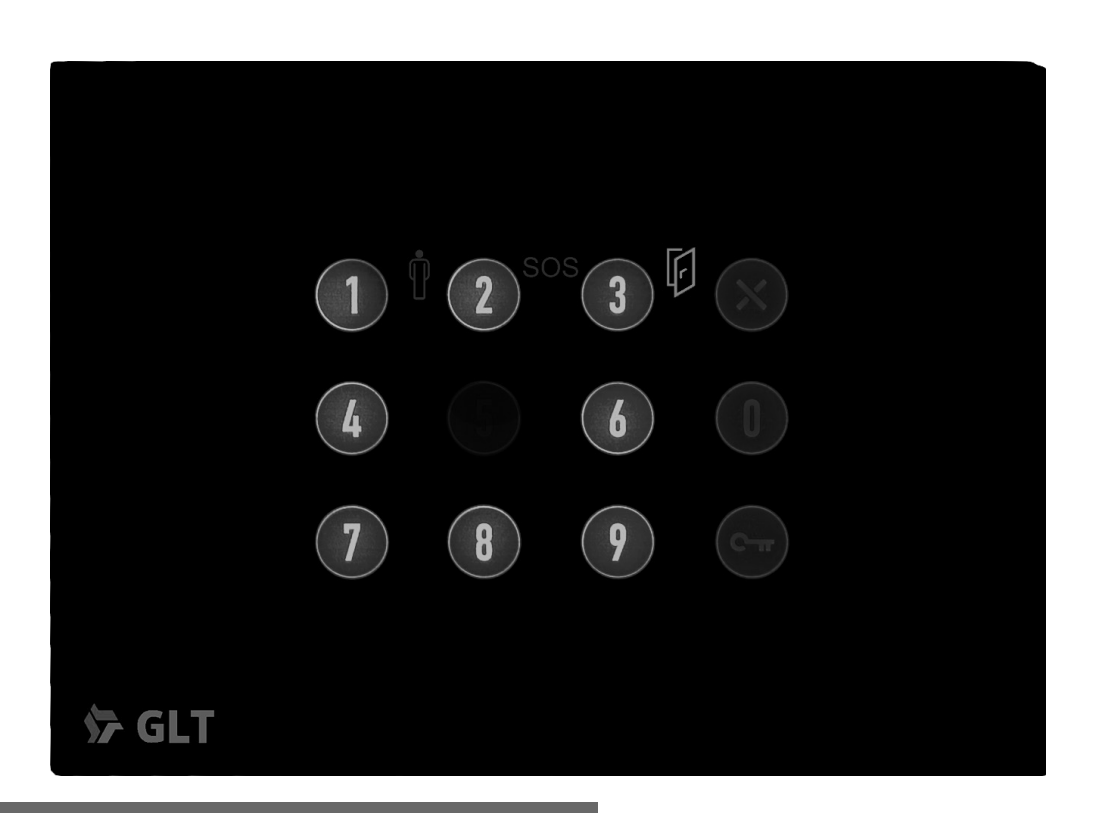

#### Segnalazione accesso negato

A seguito della digitazione del codice errato, si illumina la tastiera, come evidenziato di seguito con 3 bip.

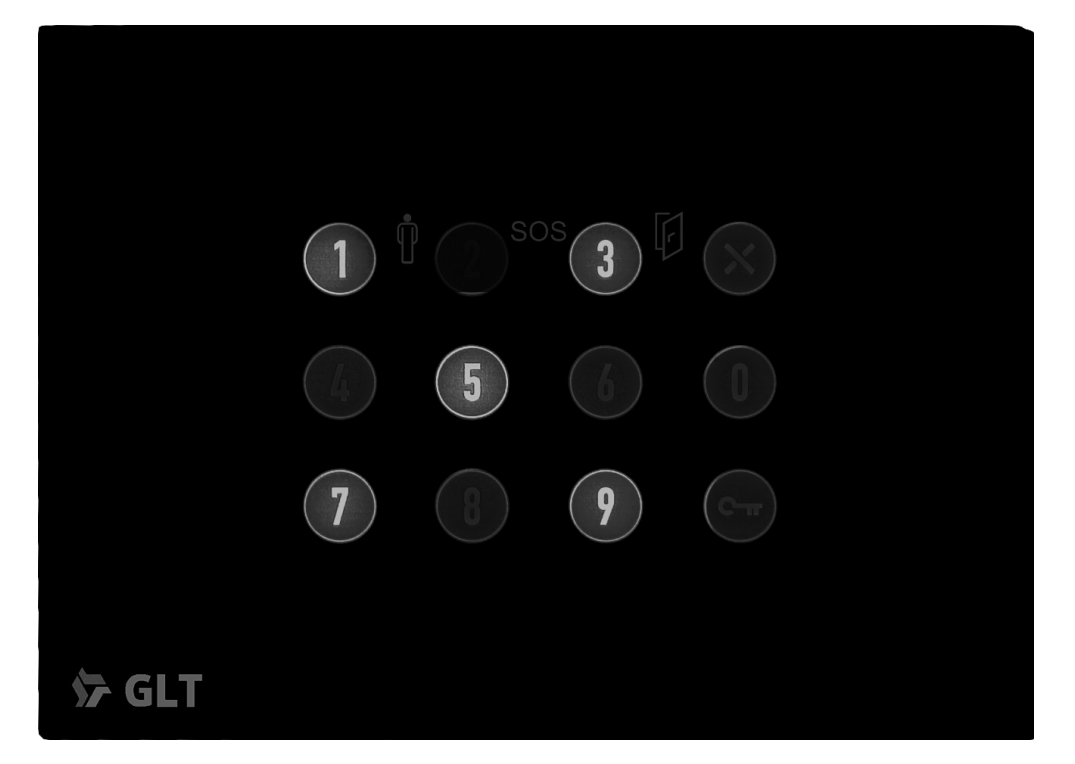

#### Segnalazione Low battery

A seguito di una accensione dopo un lungo periodo di stop con la batteria tampone integrata nel dispositivo scarica, si illumina la tastiera come evidenziato di seguito.Il dispositivo continua a funzionare ma sarà necessario aggiornare la data/ora con la procedura evidenziata a pag.20

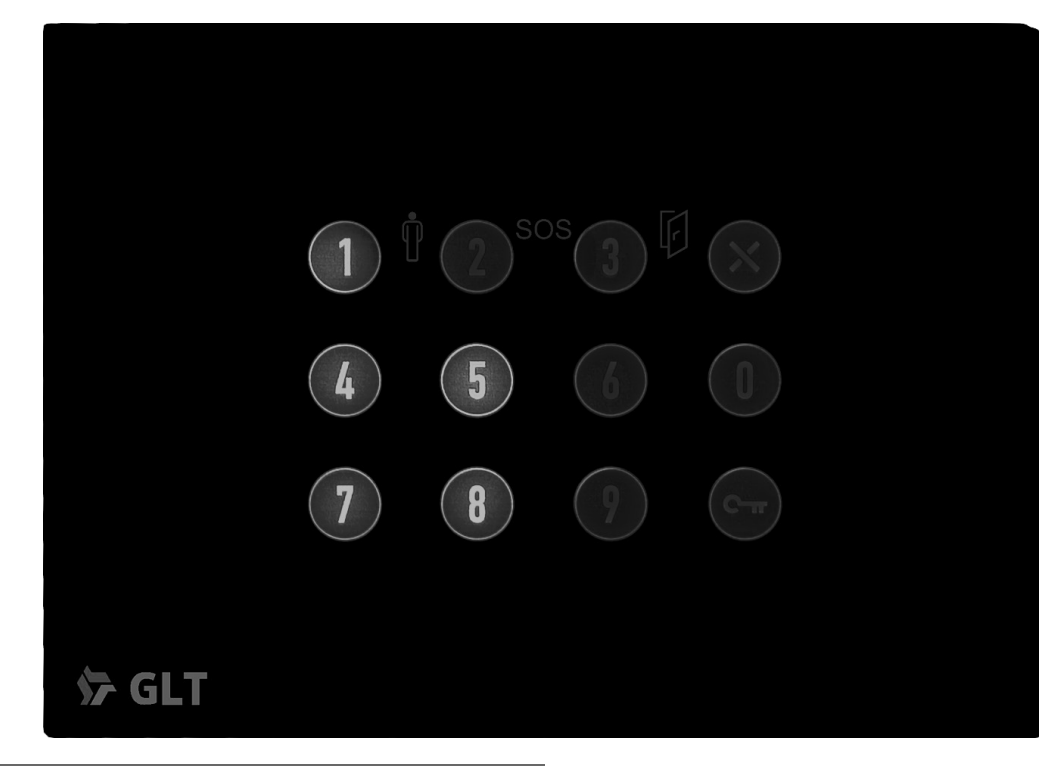

#### Segnalazione porta aperta

A seguito dell'apertura porta, se il micro porta è installato, si illumina il led "porta aperta"

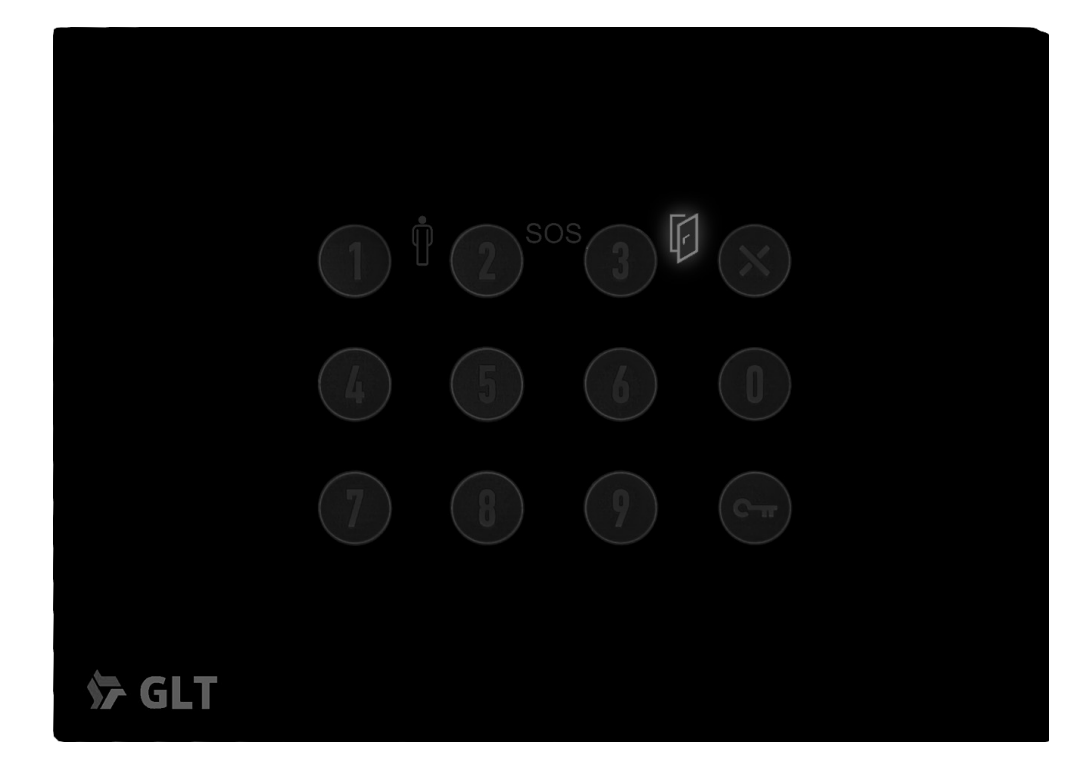

#### Segnalazione cliente in camera

Se cliente in camera, si illumina il led "omino".

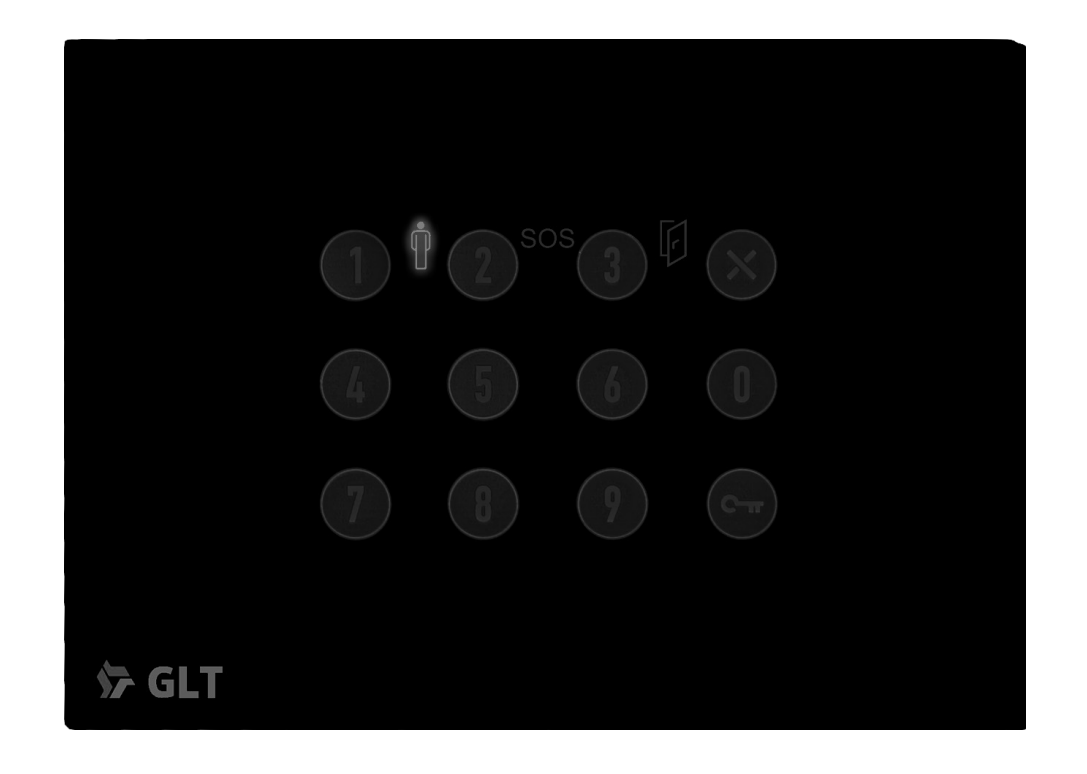

#### Segnalazione ingresso S.O.S. attivato

A seguito dell'intervento delliingresso S.O.S., se installato, si illumina il led "SOS" e il dispositivo emette dei bip. La segnalazione si cancella digitando un codice valido.

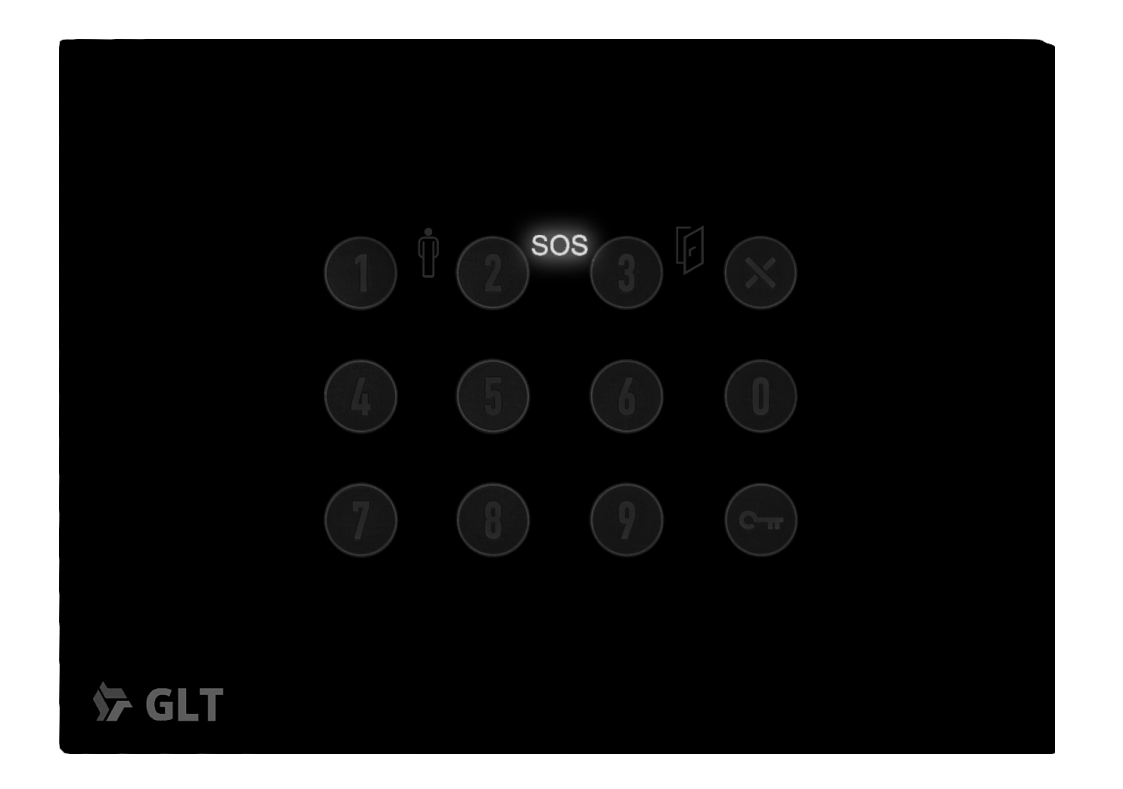

# APPENDICE "A2"

### Programmazione indirizzo (numero camera)

Ogni dispositivo *CardCode*, per funzionare correttamente, deve essere associato al software di gestione mediante programmazione con l'ausilio dell'interfaccia microUsb, sarà sufficiente alimentare il dispositivo direttamente dal Pc con il cavo Usb.

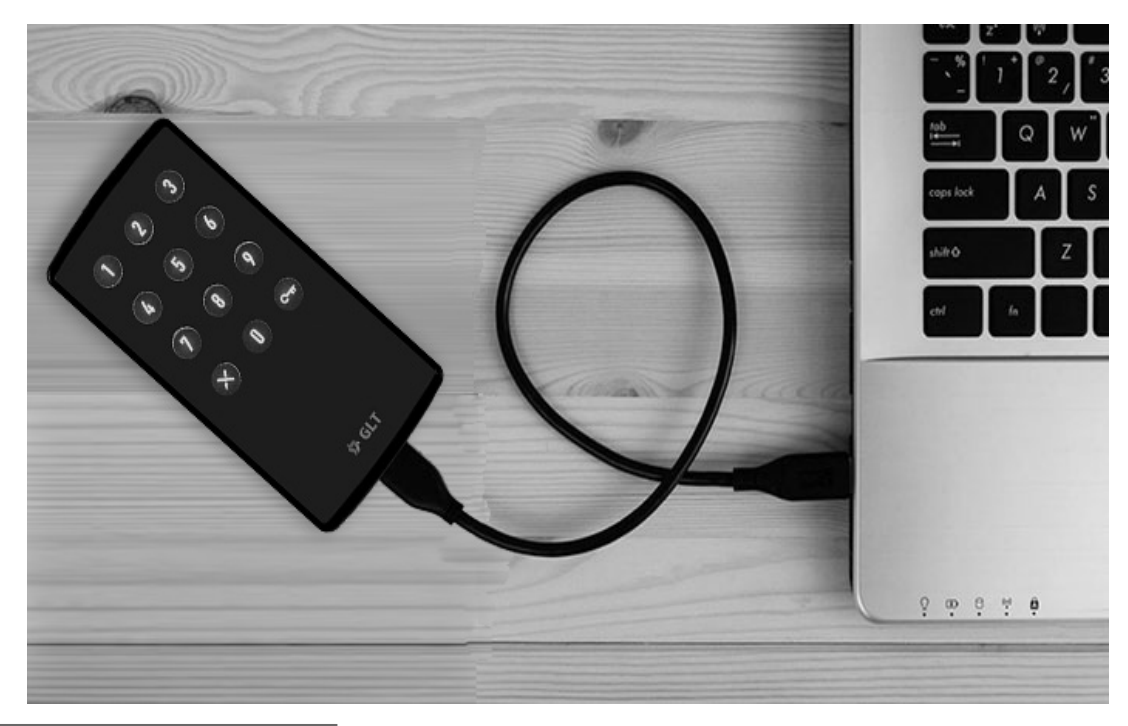

### PROCEDURA

| Stato Camera | 103<br>Doppio click su<br>config                                           | 201 202<br>Illa camera da<br>urare | 203                                          | 204 C.G |
|--------------|----------------------------------------------------------------------------|------------------------------------|----------------------------------------------|---------|
| ACC.200      | Configurazione Impianto 10<br>lease Dispositivo<br>Ver=1.3 - 2024/7/26 Cyp | )1<br>D=2 Key=7 Bas=6 All=254      | X<br>Q Leggi                                 |         |
| ACC.200      | Disp: 12<br>Local : 12<br>tiera Config.Generale                            | Disp: 2025/01<br>Local 2025/01     | /30 14:12:37<br>/30 14:12:39<br>ia Data/Time |         |

Selezionare con doppio click la camera da programmare :

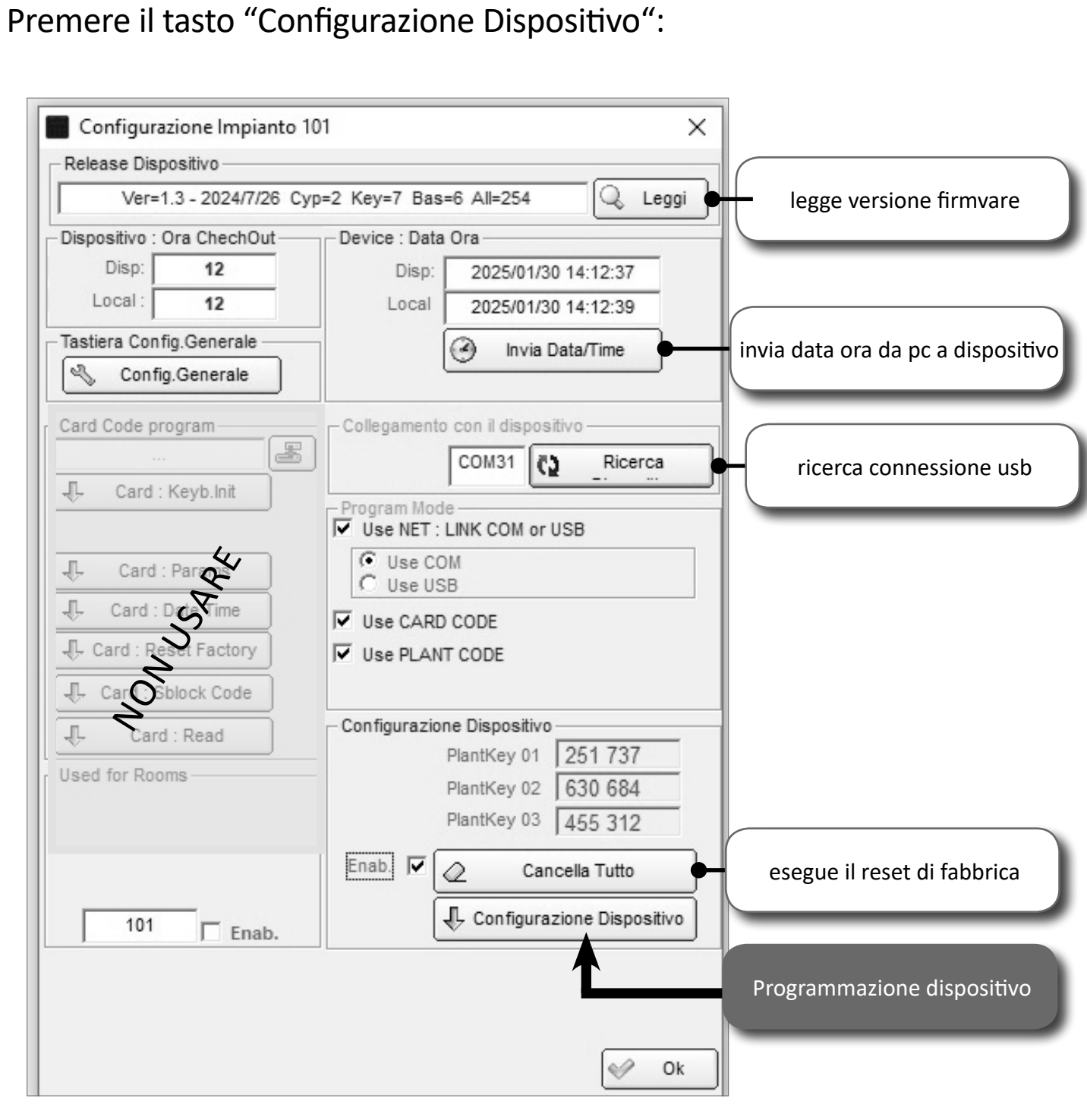

Al termine il dispositivo è configurato e pronto all'uso, premere "Ok" per uscire.

# APPENDICE "B"

Dal menù "File"--> "Installatore"--> "Wamp Cloud Config":

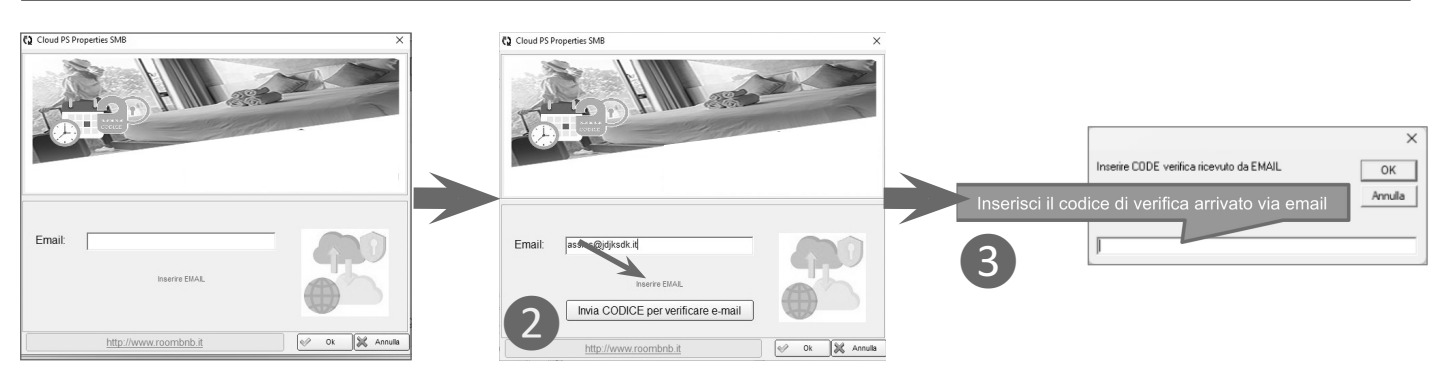

Una volta inserito l'indirizzo di posta elettronica 1, premendo il tasto "Invia CODICE....." 2, verrà inviato, allo stesso indirizzo, il codice di verifica. Quindi, inserire il codice di verifica 3 arrivato via email entro 60 secondi, diversamente, ripetere la procedura..

Una volta inserito il codice 3, comparirà la richiesta di inserire una password 4 che servirà per generare l'utente sulla piattaforma-Web di gestione, quindi premere il tasto "Crea Utente", alla conclusione premere "OK".

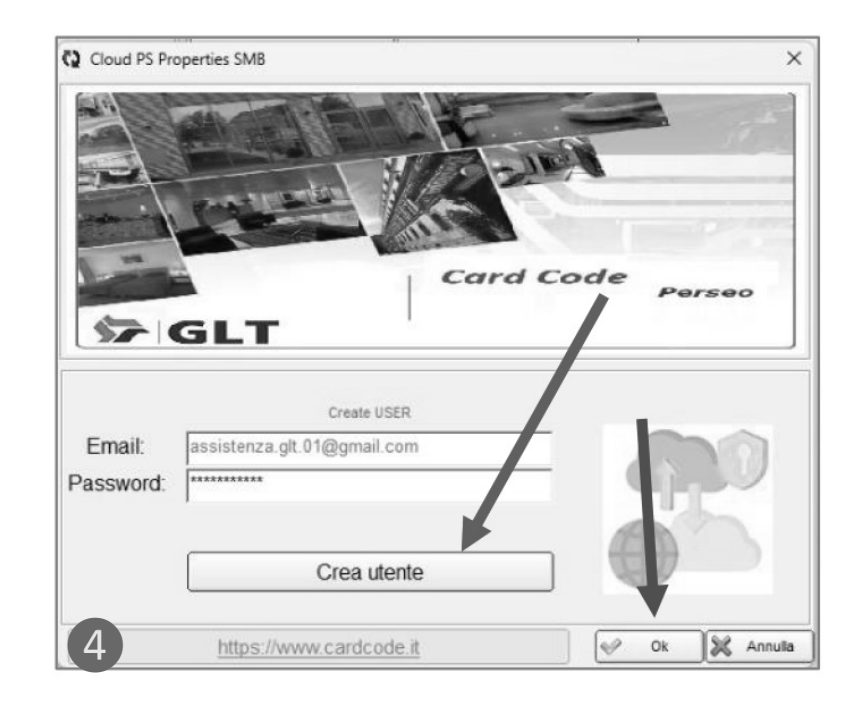

Arriverà un'altra email di conferma registrazione con le credenziali per accedere alla piattaforma Web.

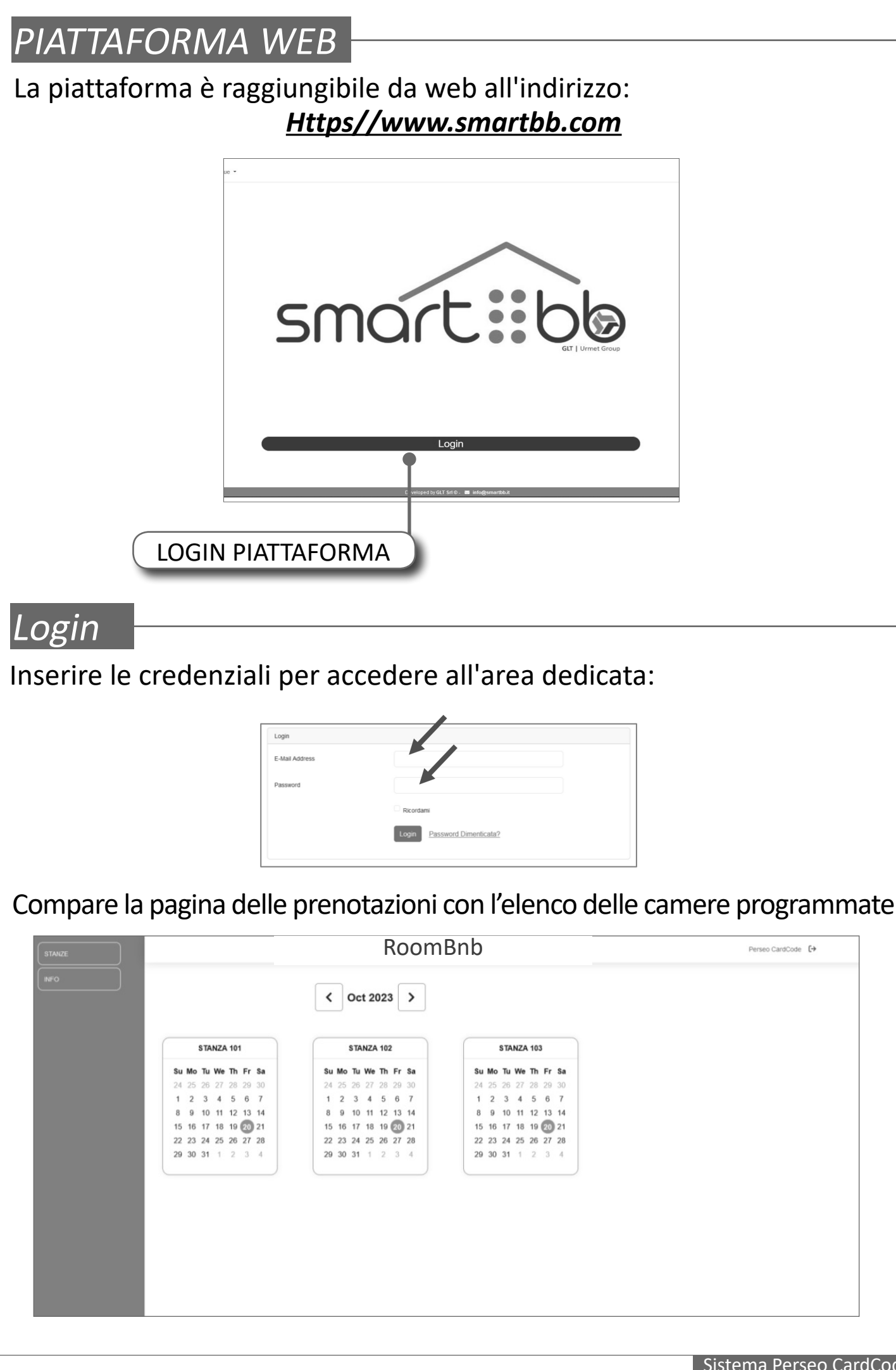

Selezionare la data di arrivo, nel box della camera coinvolta, mediante un "tap"

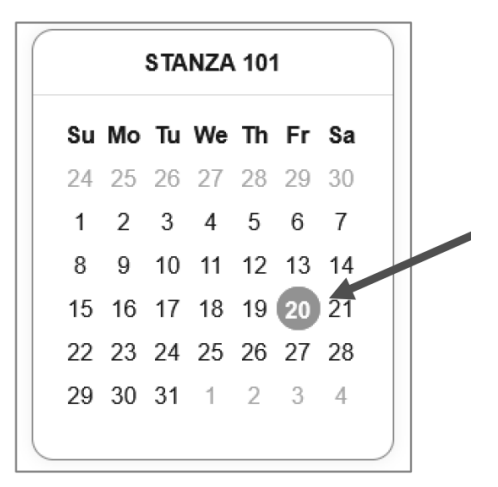

Comparirà una tabella con i dati da inserire: Cognome/Nome cliente, Data arrivo, Data partenza; quindi premere "Salva Prenotazione"

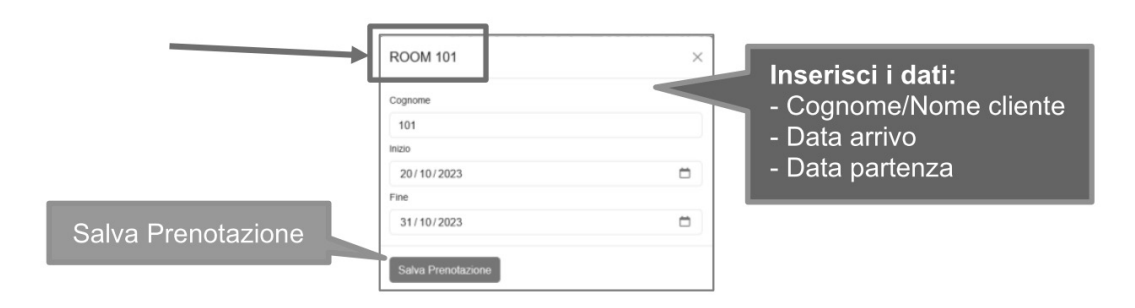

Sulla piattaforma verrà evidenziato il periodo generato.

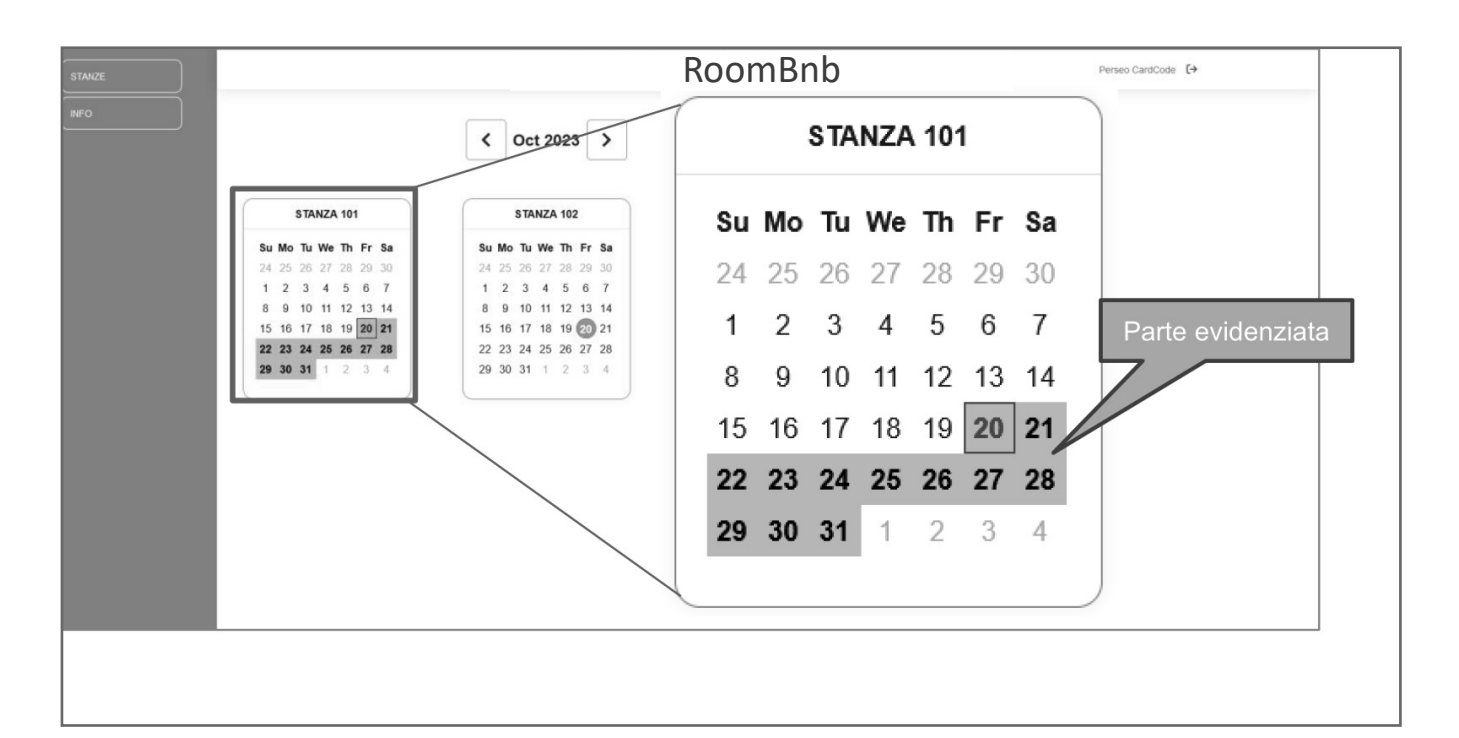

#### Per comunicare il codice al cliente, fare "tap"nella parte evidenziata

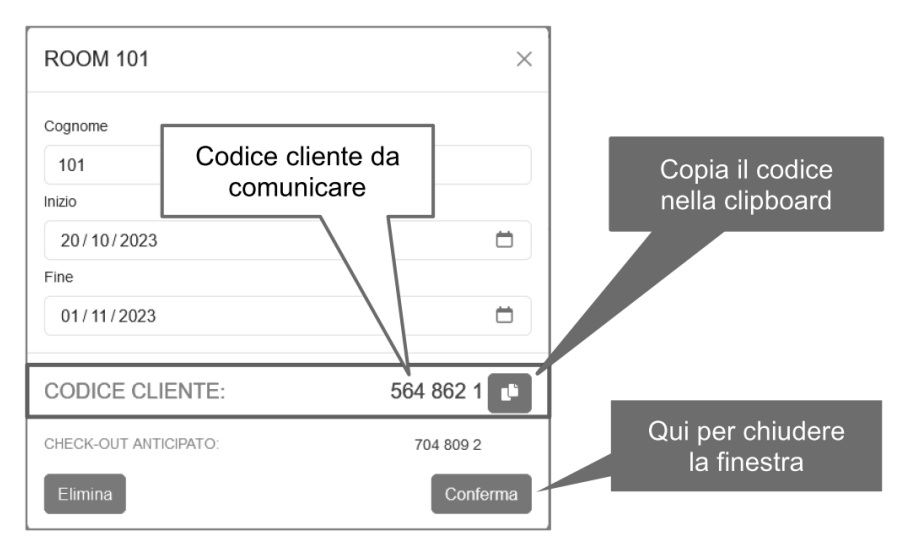

Quindi comunicare al cliente il codice generato.

#### Eliminare prenotazione

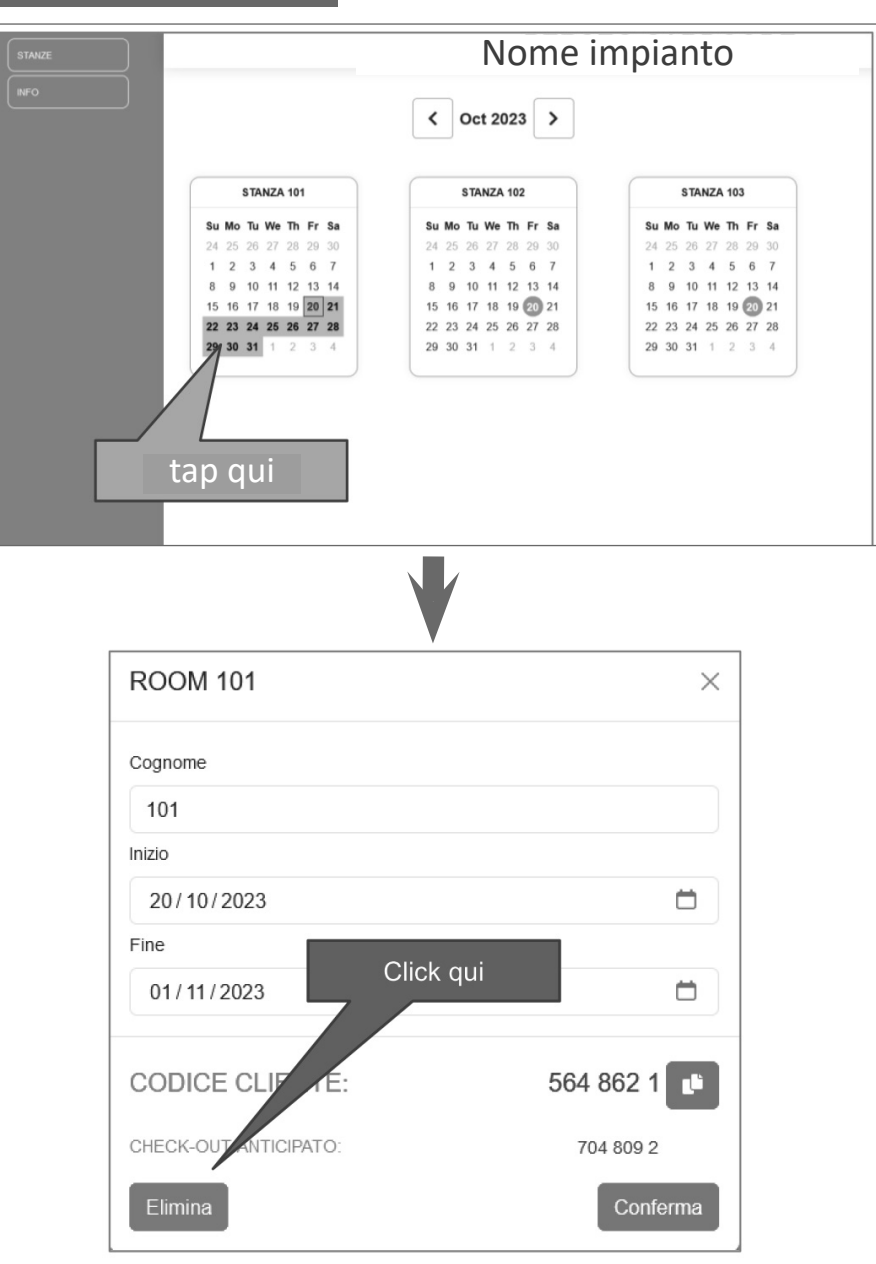

#### Quindi confermare il messaggio di Alert di eliminazione.

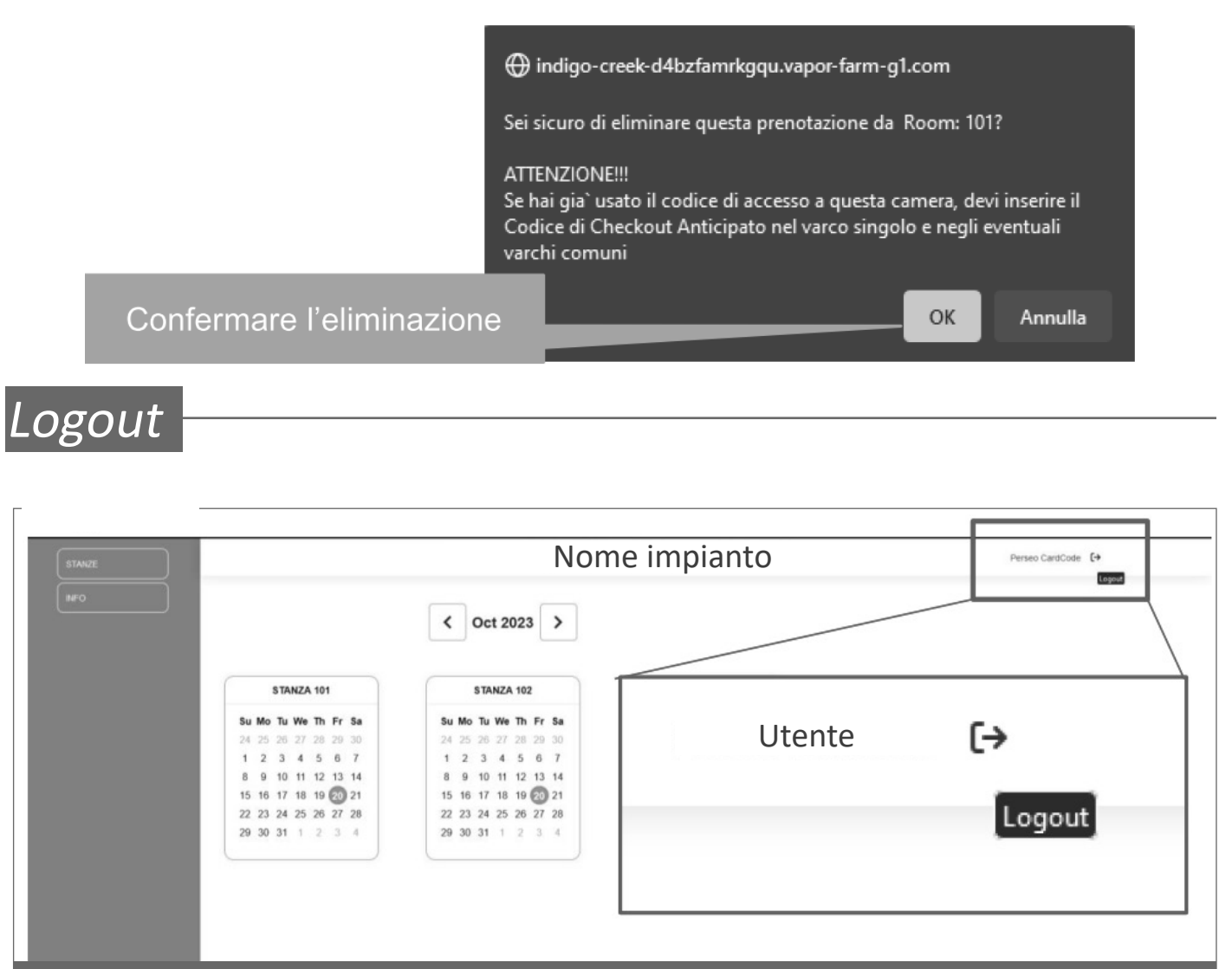

#### Per ulteriori chiarimenti e dettagli contattare assistenza@glt.it

MANUALE UTENTE

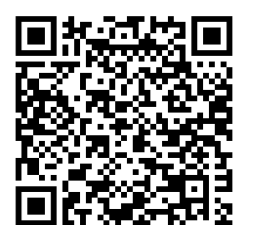

Sistema Perseo CardCode

GLT s.r.l. 10154 TORINO (ITALY) VIA BOLOGNA 152 Telef. +39 011.23.39.111 Fax +39 011.23.39.112

Sistema Perseo CardCode

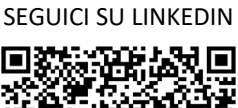

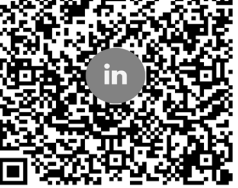

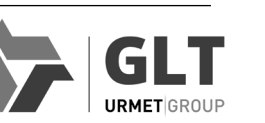

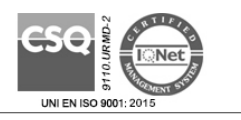

SEGUICI SU YOUTUBE

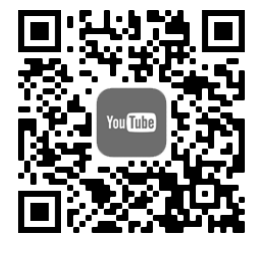

LBT\_PERSEO CardCode

Area tecnica servizio clienti +39 011.23.39.161 http://www.glt.it e-mail: assistenza@glt.it MADE IN ITALY